# File & Serve Xpress

# San Francisco Superior Court Case Expansion 2021

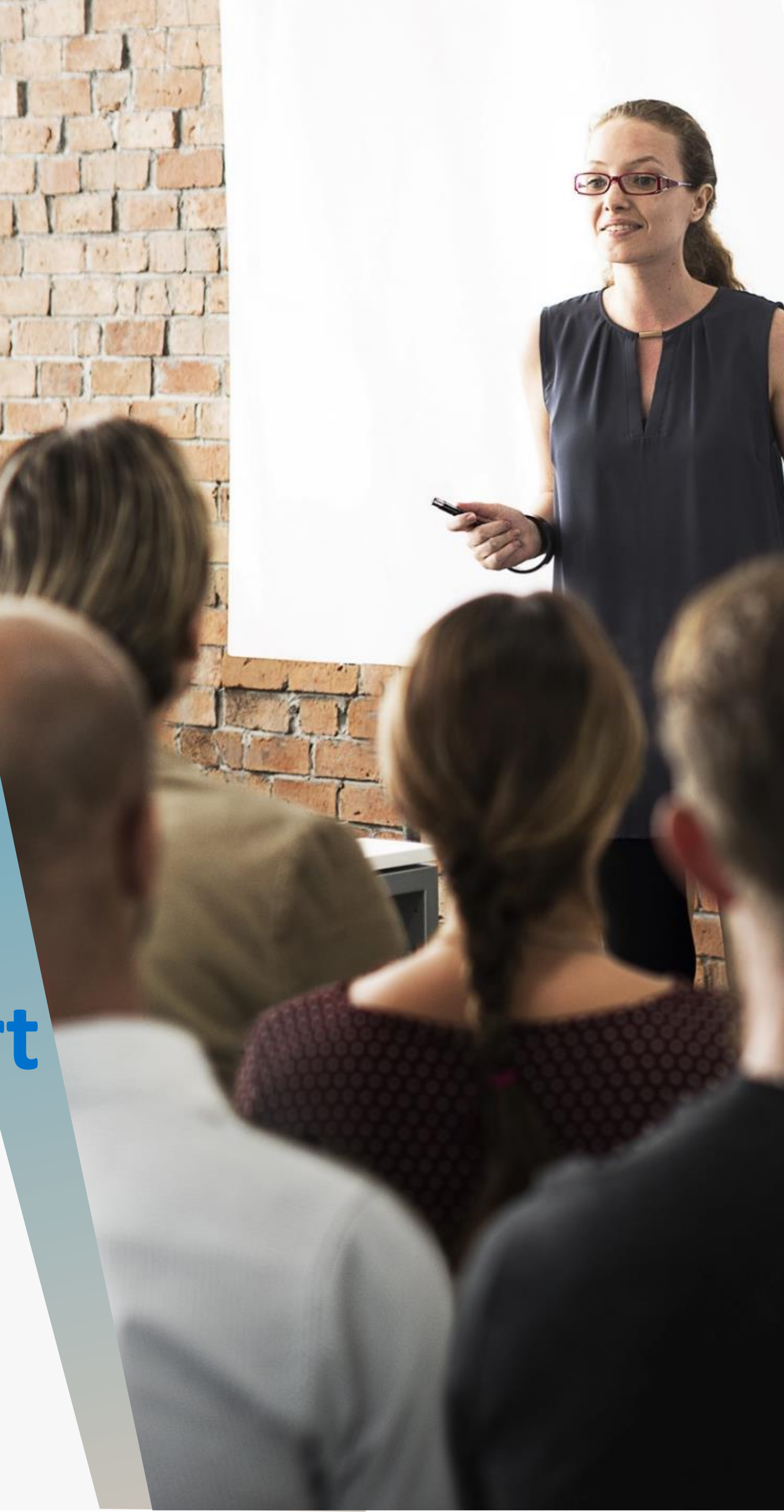

## AGENDA

Family Law – Dissolution Cases

New Case Filings

New Case Filing Process

Where's My Case Number?

Questions

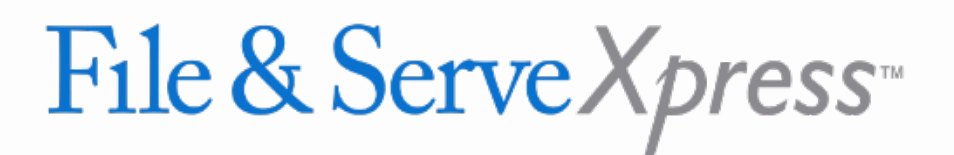

#### **TABLE OF CONTENTS**

# **New Case** Filings

#### **Expansion Will Allow Users to Electronically File Original Complaints for the First Time in this Court**

- types (including Dissolutions)
- transaction are generally limited to:
  - Case Cover Page
  - Complaint
  - Summons
  - Fee Waiver Request
- original filings

#### File & Serve Xpress

These are case originating filings limited to 21 case

The documents that would be filed in an originating

Case originating filings are new to San Francisco, so this will require the most training, but it works the same as in our other jurisdictions that already allow

| FSX File & ServeXpress                                             | × +                                 |               |
|--------------------------------------------------------------------|-------------------------------------|---------------|
| $\leftrightarrow$ $\rightarrow$ C $\triangle$ $\triangleq$ secure. | fileandservexpress.com/Home/HomePag | je?oldui=true |
| File & Serve Xpr                                                   | ress                                |               |
| ► MailBox                                                          | Quick Start                         | ALERIS        |
| Inbox                                                              | **Other                             | *             |
| Sent Items<br>Rejected Items                                       | Court                               | •             |
| Saved Transactions                                                 | CaseNumber OR CaseName              |               |
|                                                                    | File/Serve Case Search Set          | Track Case    |

#### File & Serve Xpress

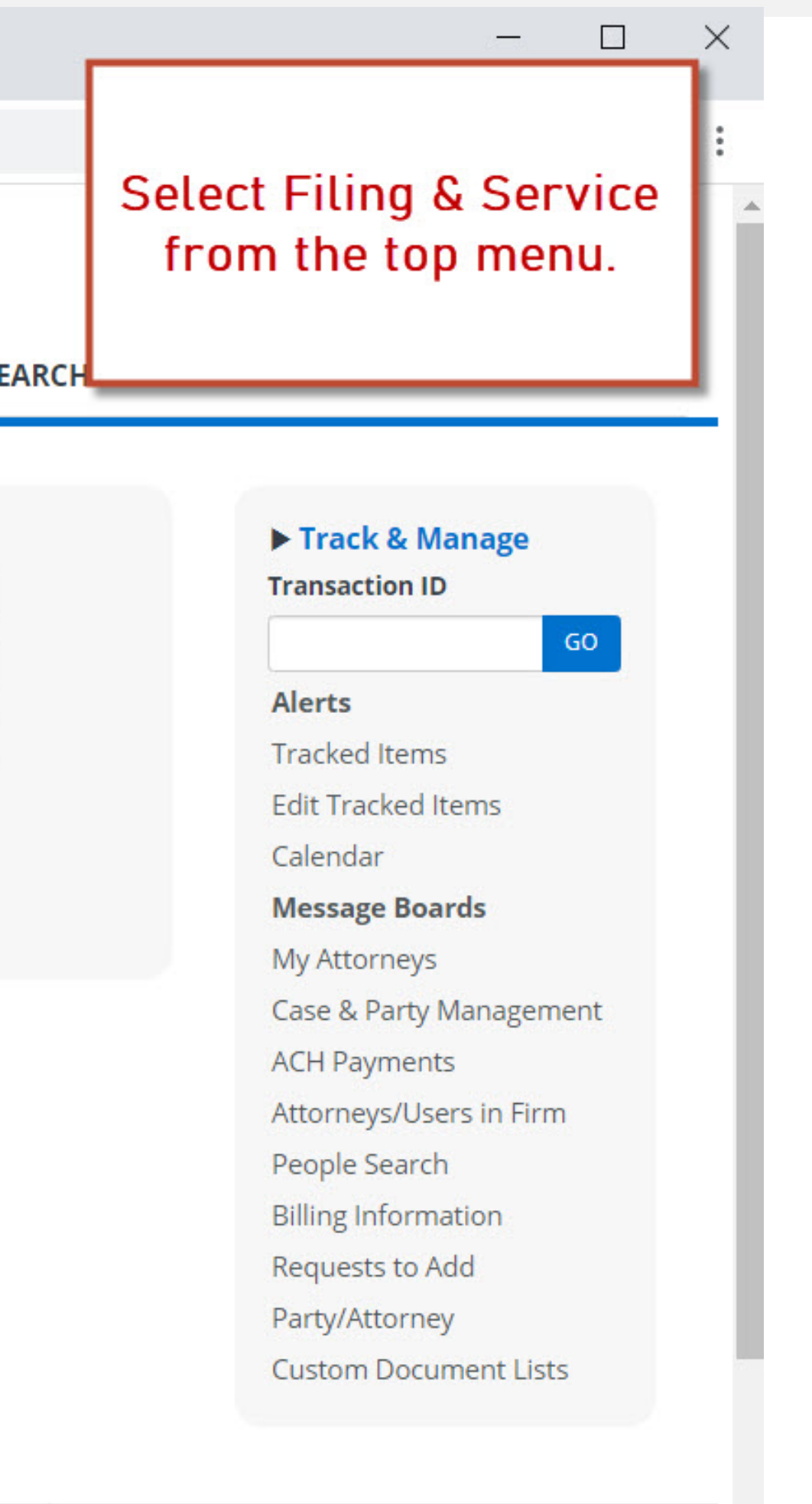

----

5

| File & ServeXpress                                                  | × +                 |                       |             |        |
|---------------------------------------------------------------------|---------------------|-----------------------|-------------|--------|
| $\leftrightarrow$ $\rightarrow$ C $\triangle$ $\triangleq$ secure.f | ileandservexpress.c | om/Home/HomePag       | e?oldui=tru | e      |
| File & Serve Xpr                                                    | ess                 |                       |             |        |
|                                                                     | HOME                | FILING & SERVICE      | ALERTS      | SE     |
|                                                                     |                     | Start A Transaction   | K-          |        |
| ► MailBox                                                           | ▶ Quick Sta         | Saved Transactions    |             |        |
| Inbox<br>Sent Items                                                 | **Other<br>Court    | Scheduled Transaction | ns          | *<br>* |
| Saved Transactions                                                  | CaseNumber          | OR CaseName           |             |        |
|                                                                     | File/Serve          | Case Search Set       | Track Case  |        |
|                                                                     |                     |                       |             |        |

https://secure.fileandservexpress.com/Home/HomeOUI.aspx?t=2&s=1&p=fands

#### File & Serve Xpress

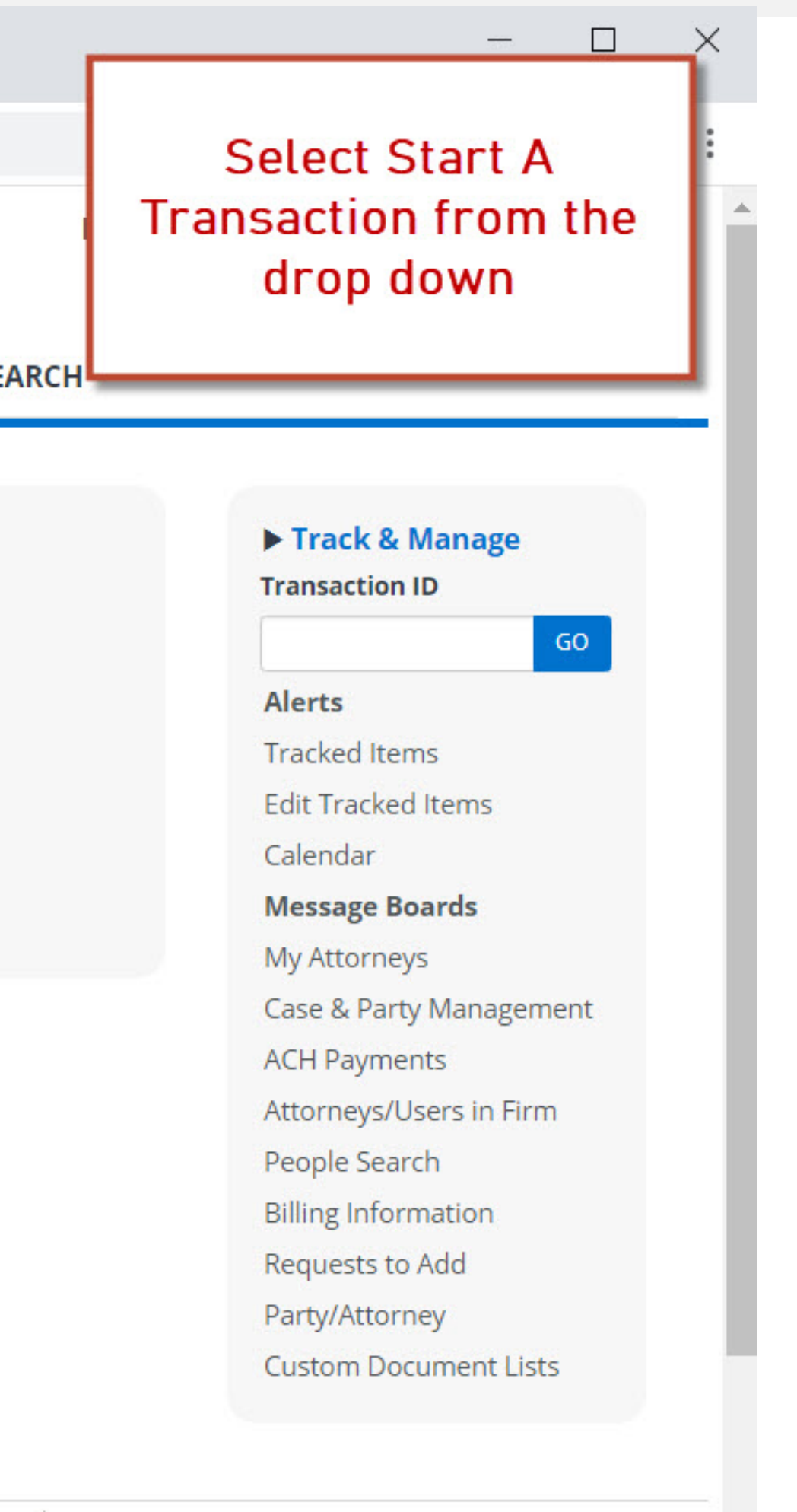

el:

. .

•

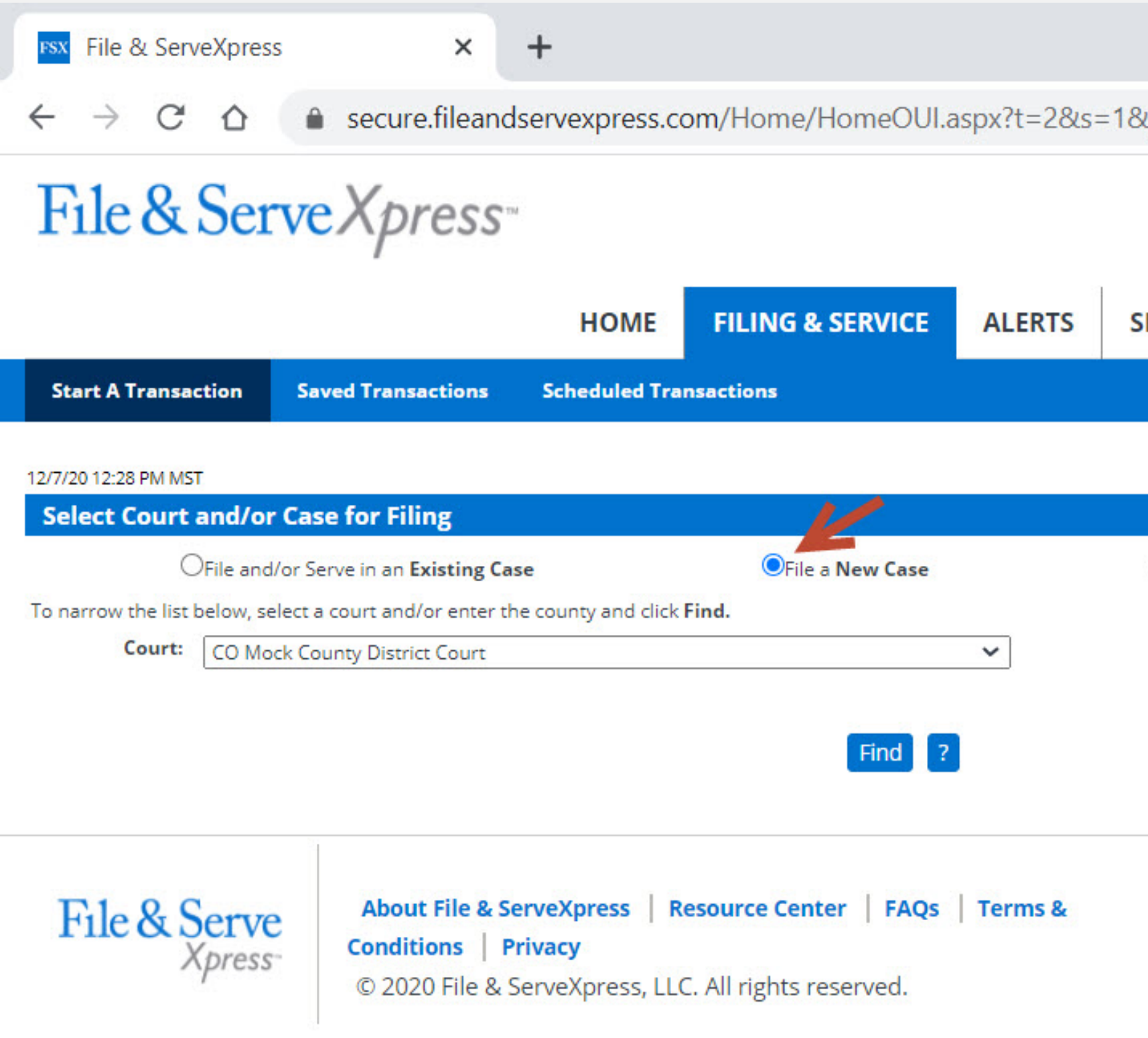

| o=fa      | Select File a New Case                                                            | :<br>Dut<br>ress |
|-----------|-----------------------------------------------------------------------------------|------------------|
| ANO       |                                                                                   |                  |
|           |                                                                                   |                  |
|           |                                                                                   |                  |
|           | Cancel                                                                            |                  |
| )<br>File | and/or Serve in Multiple Cases                                                    |                  |
|           |                                                                                   |                  |
|           |                                                                                   |                  |
|           |                                                                                   |                  |
|           |                                                                                   |                  |
|           |                                                                                   |                  |
|           |                                                                                   |                  |
|           | Client Support                                                                    |                  |
|           | Client Support<br>1-888-529-7587                                                  |                  |
|           | Client Support<br>☎ 1-888-529-7587<br>丞 support@fileandserve.com                  |                  |
|           | Client Support<br>☎ 1-888-529-7587<br>丞 support@fileandserve.com<br>♠ Chat Online |                  |
|           | Client Support<br>☎ 1-888-529-7587<br>丞 support@fileandserve.com<br>♠ Chat Online |                  |
|           | Client Support                                                                    |                  |
|           | Client Support<br>1-888-529-7587<br>support@fileandserve.com<br>Chat Online       |                  |
|           | Client Support                                                                    |                  |

| File & ServeXpres                              | s ×                                                      | +                                            |                                                  |             |     |  |  |  |
|------------------------------------------------|----------------------------------------------------------|----------------------------------------------|--------------------------------------------------|-------------|-----|--|--|--|
| $\leftrightarrow$ $\rightarrow$ G $\heartsuit$ | secure.filean                                            | dservexpress.co                              | om/Home/HomeOUI.a                                | aspx?t=2&s= | =18 |  |  |  |
| File & Ser                                     | veXpress                                                 | 774                                          |                                                  |             |     |  |  |  |
|                                                |                                                          | HOME                                         | FILING & SERVICE                                 | ALERTS      | S   |  |  |  |
| Start A Transaction                            | Saved Transactions                                       | Scheduled Tra                                | nsactions                                        |             |     |  |  |  |
| 12/7/20 11:28 AM PST<br>Select Court and/or    | r Case for Filing                                        |                                              |                                                  |             |     |  |  |  |
| OFile and                                      | l/or Serve in an <b>Existing (</b>                       | Case                                         | File a New Case                                  | 50.90 B     |     |  |  |  |
| To narrow the list below, se<br>Court: CA Sup  | elect a court and/or enter<br>perior Court County of Sar | the county and click<br>n Francisco-Civil    | Find.                                            | <b>_</b> _/ |     |  |  |  |
| Find ?                                         |                                                          |                                              |                                                  |             |     |  |  |  |
| File & Serve<br>Xpress                         | About File &<br>Conditions  <br>© 2020 File 8            | ServeXpress R<br>Privacy<br>ServeXpress, LLC | esource Center   FAQs<br>C. All rights reserved. | Terms &     |     |  |  |  |

#### File & Serve Xpress

Cancel

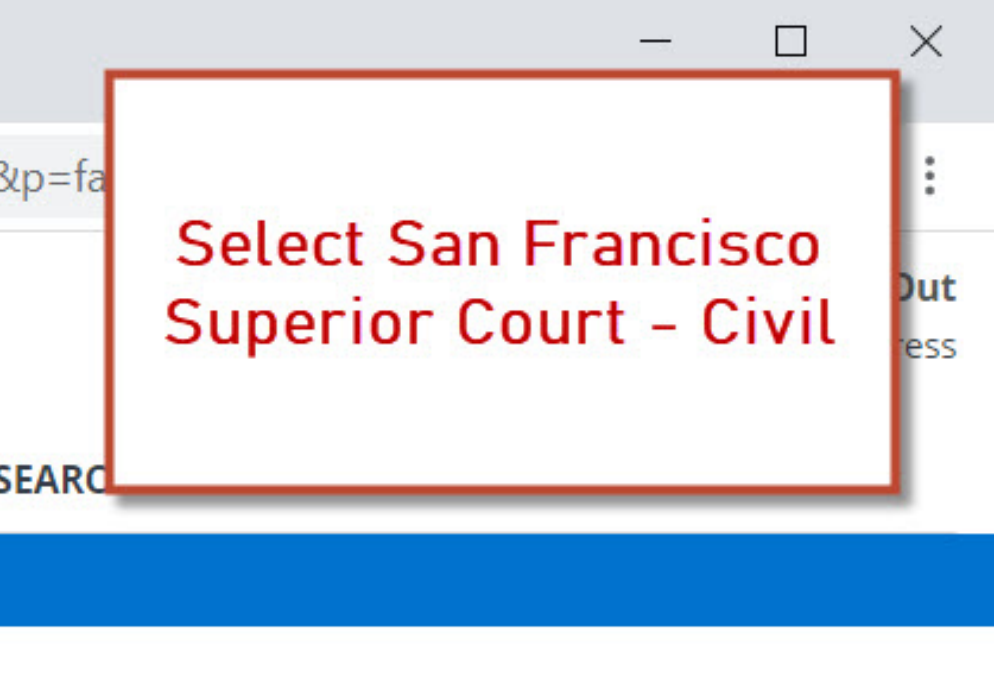

OFile and/or Serve in Multiple Cases

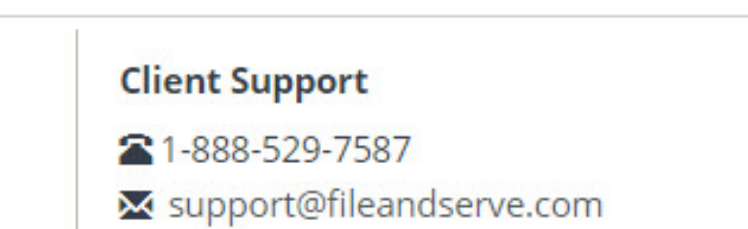

오 Chat Online

| $\leftrightarrow \rightarrow \circ \circ$<br>File & Sei                                                                                                    | secure.fileand                                                                                                    | lservexpress.co      | om/Home/HomeOUI.a                                                                       | aspx?t=2&s=           | =1&p |
|----------------------------------------------------------------------------------------------------|----------------------------------------------------------------------------------------------------|----------------------|-----------------------------------------------------------------------------------------|-----------------------|------|
|                                                                                                    | <i>p</i> , <i>c</i> , <i>c</i> , <i>c</i> , <i>c</i> , <i>c</i> , <i>c</i> , <i>c</i> , <i>c</i>                                                                                                    | HOME                 | FILING & SERVICE                                                                        | ALERTS                | SE   |
| Start A Transaction                                                                                                    | Saved Transactions                                                                                                    | Scheduled Tra        | nsactions                                                                               |                       |      |
| 2/7/20 1:37 PM MST<br>Select Court and/o                                                                                                    | r Case for Filing                                                                                                    |                      |                                                                                         |                       | Or   |
|                                                                                                    | Vor Serve in an Existing Cas                                                                                                    | se                   | VFile a New Case                                                                        |                       | OF   |
| a parrow the list below s                                                                                                    | elect a court and/or enter th                                                                                                    | a county and click   | Find                                                                                    |                       |      |
| o narrow the list below, s Court: CO Mo                                                                                                    | elect a court and/or enter th<br>ock County District Court                                                                                                    | ne county and click  | Find.                                                                                   | ~                     |      |
| Iick 💽 beside a court to s                                                                                                    | elect a court and/or enter th<br>ock County District Court<br>select the court for your case<br>4 of 4 Show 50 🗸 res                                                                                           | e.<br>sults per page | Find.                                                                                   | ~                     |      |
| ick Seside a court to s<br>Court: CO Mo                                                                                                    | elect a court and/or enter th<br>ock County District Court<br>select the court for your case<br>4 of 4 Show 50 🗸 res                                                                                           | e.<br>sults per page | Find.<br>Find ?<br>Case Class                                                           | ~                     | C    |
| lick  beside a court to s Court List 1 through CO Mote Court Name CO Mock County I                                                                                       | elect a court and/or enter th<br>ock County District Court<br>select the court for your case<br>4 of 4 Show 50 🗸 res<br>District Court                                                                         | e.<br>sults per page | Find.<br>Find ?<br>Case Class<br>Civil                                                  | ~                     | C    |
| lick  beside a court to s Court List 1 through 4 CO Mock County I CO Mock County I CO Mock County I                                                                      | elect a court and/or enter th<br>ock County District Court<br>select the court for your case<br>4 of 4 Show 50 🗸 res<br>District Court<br>District Court                                                       | e.<br>sults per page | Find ?          Find ?         Case Class         Civil         Domestic Relations      | ×                     |      |
| ick is beside a court to s Court List 1 through 4 CO Mock County I CO Mock County I CO Mock County I CO Mock County I CO Mock County I                                   | elect a court and/or enter th<br>ock County District Court<br>select the court for your case<br>4 of 4 Show 50 V res<br>District Court<br>District Court<br>District Court                                     | e.<br>sults per page | Find.<br>Find ?<br>Case Class<br>Civil<br>Domestic Relations<br>Civil Water             | <ul> <li>✓</li> </ul> |      |
| Court List 1 through 4<br>Court List 1 through 4<br>CO Mock County I<br>CO Mock County I<br>CO Mock County I<br>CO Mock County I<br>CO Mock County I<br>CO Mock County I | elect a court and/or enter th<br>ock County District Court<br>select the court for your case<br>4 of 4 Show 50 V res<br>District Court<br>District Court<br>District Court<br>District Court<br>District Court | e.<br>sults per page | Find ?<br>Find ?<br>Case Class<br>Civil<br>Domestic Relations<br>Civil Water<br>Probate | ×                     |      |

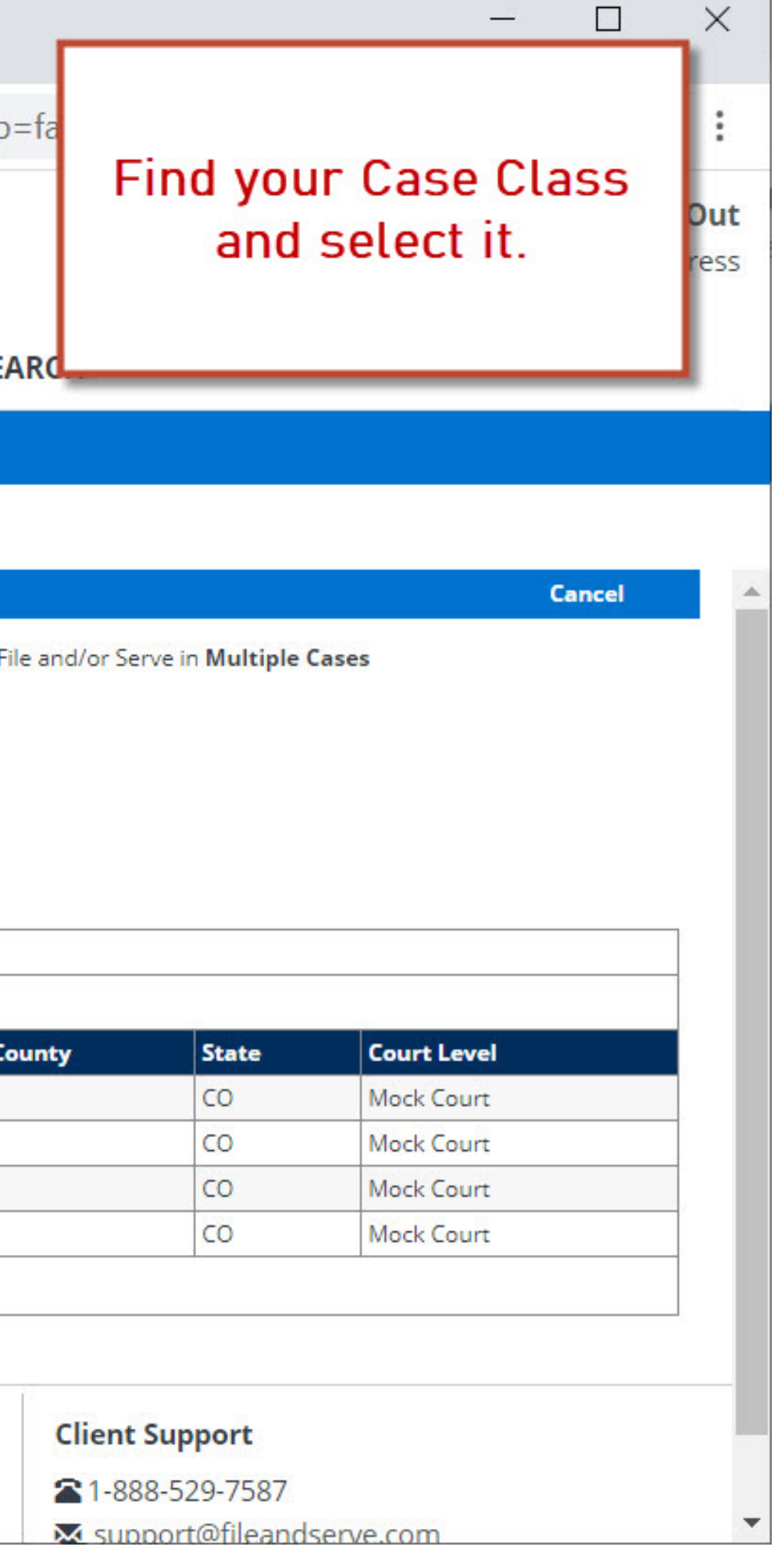

#### Add a Case

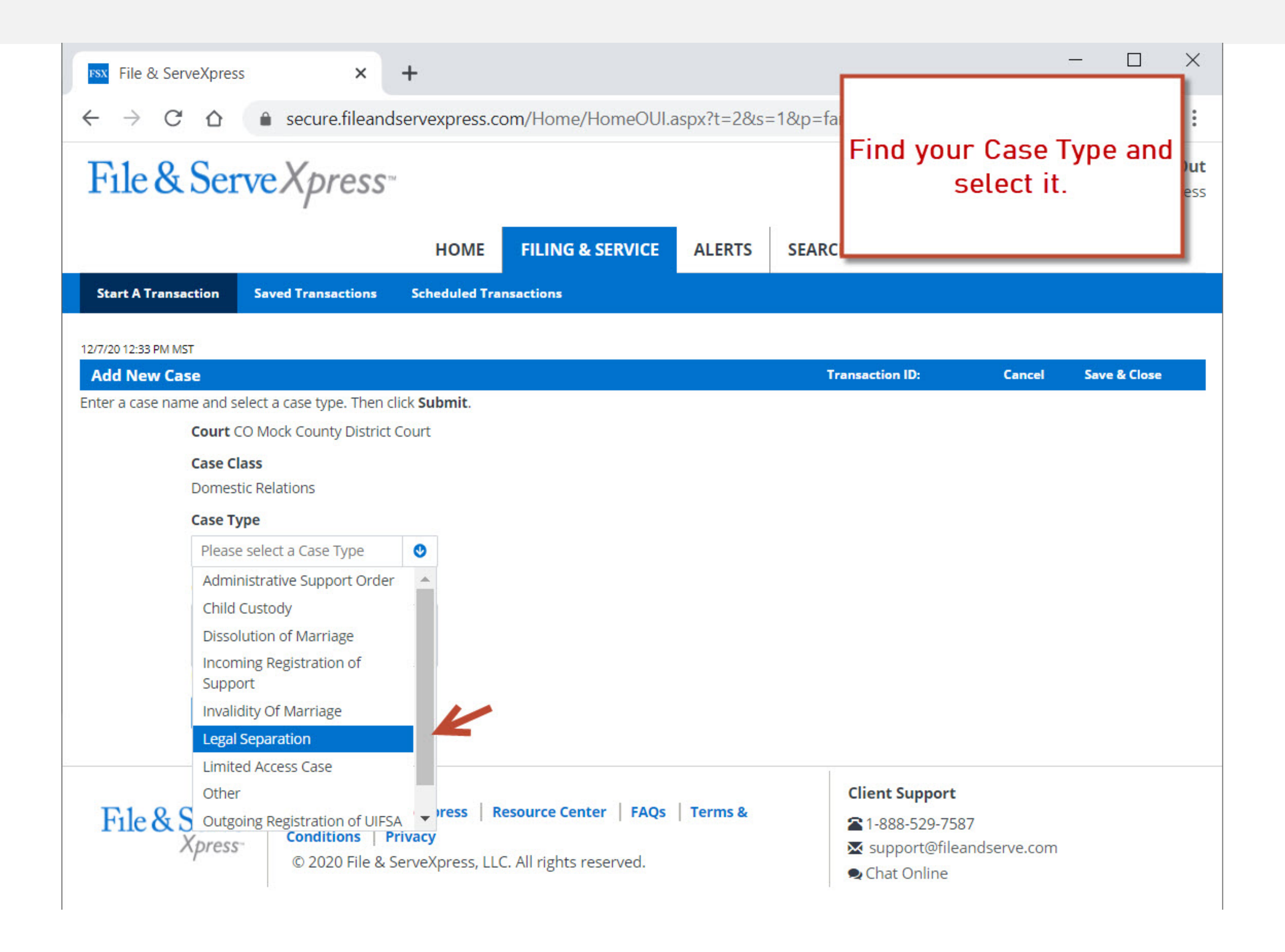

#### Add a Case

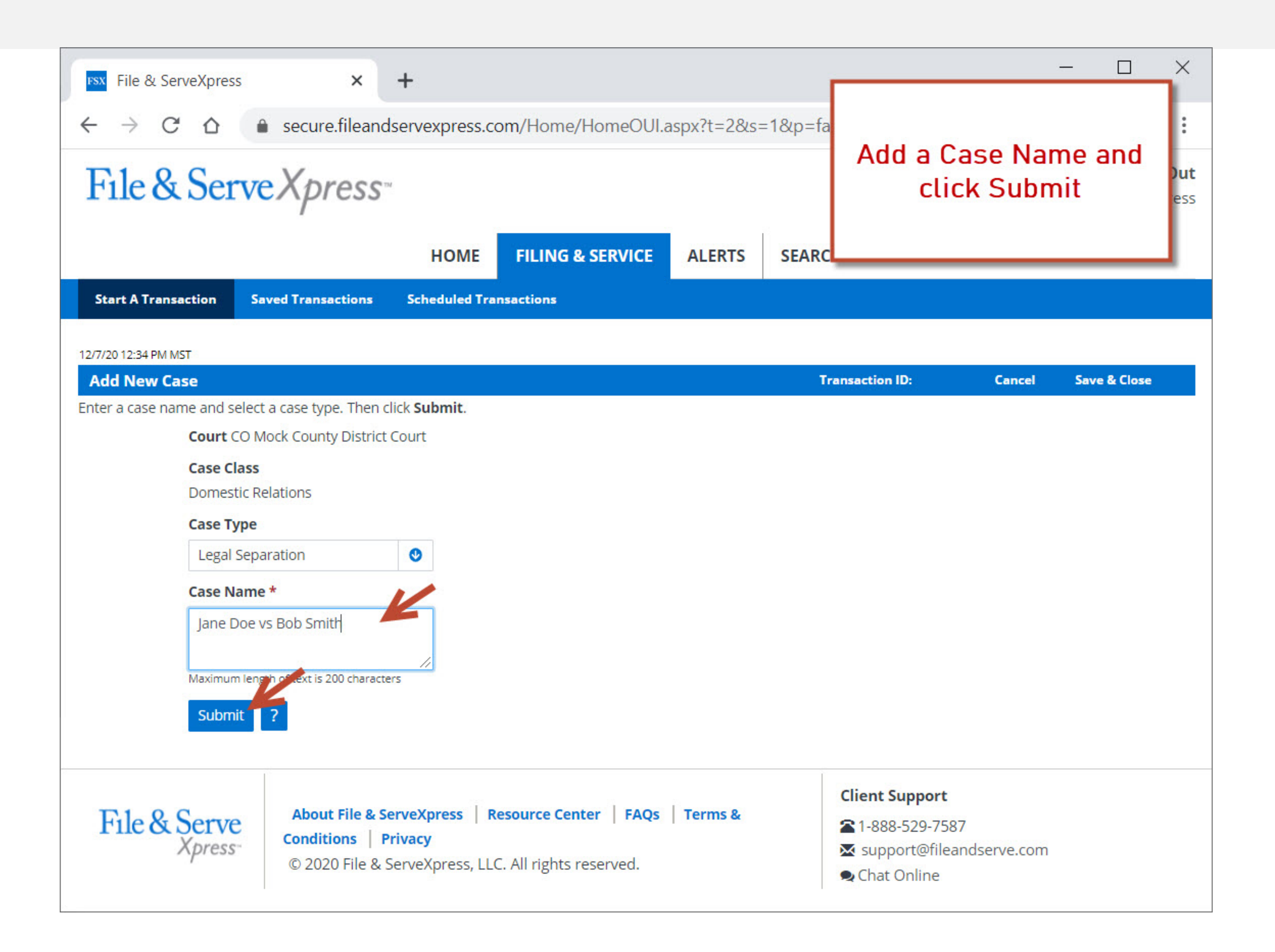

| File & Serve Xpress |      |                  |
|---------------------|------|------------------|
|                     | HOME | FILING & SERVICE |

|                       |        |                  | HOM          | 1E    | FILING & SERVICE | ALERTS | SEAF     |
|-----------------------|--------|------------------|--------------|-------|------------------|--------|----------|
| Start A Transaction   | Sav    | ed Transaction   | s Schedule   | d Tra | nsactions        |        |          |
| 12/7/20 12:46 PM MST  | Case   | Documents        | Case Parties | Rev   | view & Submit    |        |          |
| Attach Documents      |        |                  |              |       |                  | Tr     | ansactio |
| Jane Doe vs Bob Smith | CO Moo | k County Distric | ct Court     |       |                  |        |          |

For each document, complete each field and click **Attach Document**. A (\*) indicates a document type that may be an originating document; a (\*\*) indicates a document type that may be an originating or subsequent document; document types with no asterisk are valid subsequent document types for this court.

| Type *                     |                       |     | Pire *                |                             |               |
|----------------------------|-----------------------|-----|-----------------------|-----------------------------|---------------|
| Select a Document Typ      | De                    | 0   |                       | •                           |               |
| Petition for Custody *     |                       | *   | Choose a fil          | e or Drag it here           |               |
| Petition for Dissolution   | n **                  |     | L                     |                             |               |
| Petition for Dissolution   | n of Marriage         |     | The File field is rea | quired.                     |               |
| Petition for Invalidity of | of Marriage *         |     |                       |                             |               |
| Petition for Legal Sepa    | aration *             |     | To request our F      | ax Upload Service please co | ontact client |
| Petition for Legal Sepa    | aration w/Children ** |     |                       |                             |               |
| Petition with Children     | **                    |     |                       |                             |               |
| Proof of Publication       |                       |     |                       |                             |               |
| Proposed Case Manag        | gement Order          | -   |                       |                             |               |
| Attach Document            | st                    |     |                       |                             |               |
| Initiating ID              | Document 1            | ype | Access                | Conversion Status           | Main /        |

Α

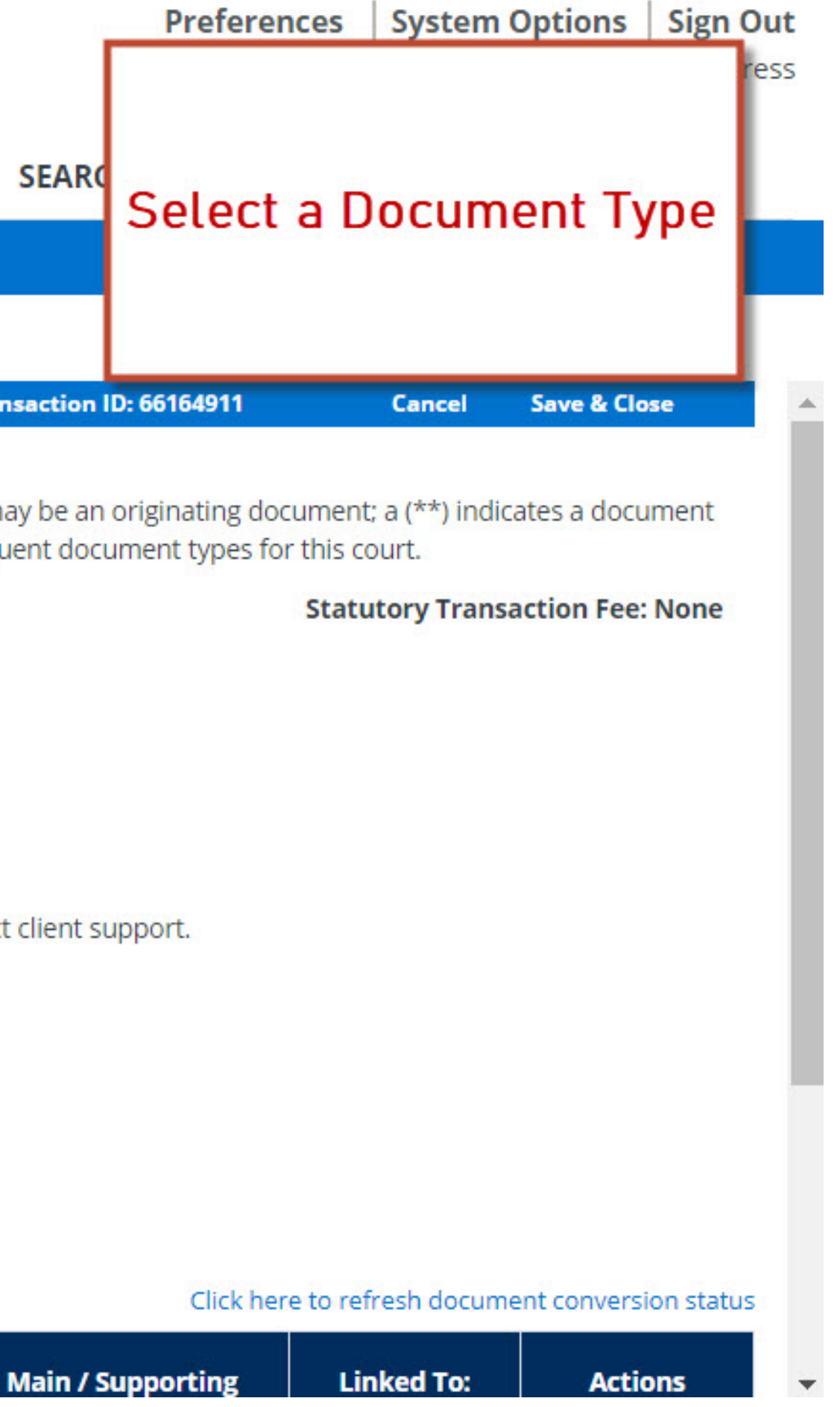

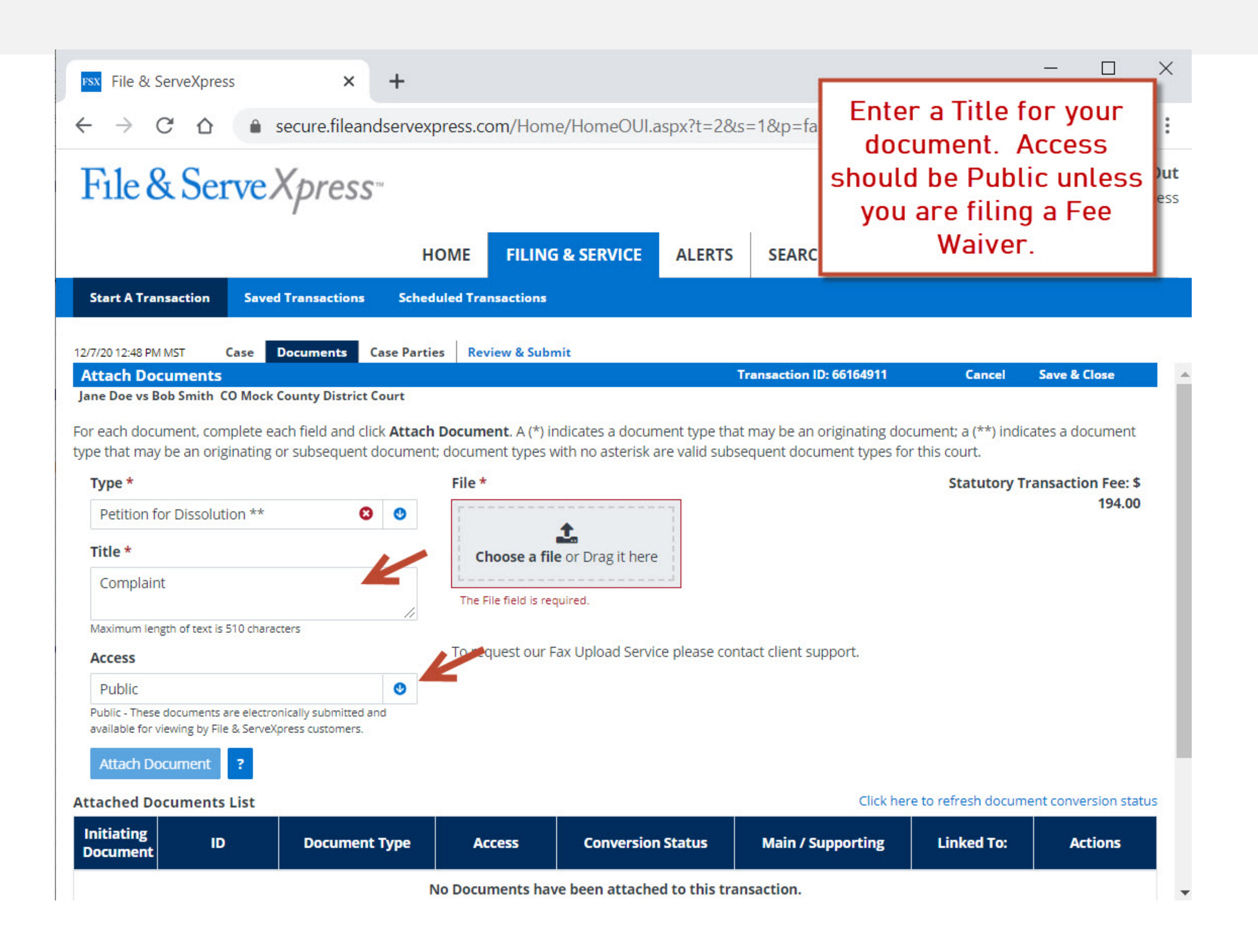

| $   \rightarrow c \circ $ File & Ser | secure.filea              | andservexpress          | .com/Home/Hon               |                                       |      |
|--------------------------------------|---------------------------|-------------------------|-----------------------------|---------------------------------------|------|
| File & Sei                           |                           |                         |                             | ieoolaspx:t=20                        | ls   |
|                                      | rveXpres                  | S                       |                             |                                       |      |
|                                      |                           | HOME                    | FILING & SEF                | ALERTS                                |      |
| Start A Transaction                  | Saved Transaction         | s Scheduled T           | ransactions                 |                                       |      |
| 2/7/20 12:49 DM MCT                  | Case Desuments            | Case Parties            | auiou & Cubmit              |                                       |      |
| Attach Documents                     | Case Documents            | Case Parties            | eview & Submit              |                                       | т    |
| ane Doe vs Bob Smith(                | CO Mock County Distrie    | ct Court                |                             |                                       |      |
|                                      |                           | 8 0                     | +                           | · · · · · · · · · · · · · · · · · · · |      |
| Title *                              | K                         |                         |                             |                                       |      |
| FEE WAIVER REQUES                    | 1                         |                         |                             |                                       |      |
| Maximum rengen of text is a          | racters                   |                         |                             |                                       | -    |
| Sealed electropic                    |                           |                         |                             | dse CO                                | r II |
| Sealed, electronic - These dr        | ocumer are electronically | submitted and available | for viewing only to the cou | irt, the firm                         |      |
| 0100300                              |                           | a with the document.    |                             |                                       |      |
| Attach Document                      | ?                         |                         |                             |                                       |      |
| ttached Documents                    | List                      |                         |                             |                                       |      |
| Initiating<br>Document               | Docume                    | nt Type                 | Access Co                   | nversion Status                       |      |
|                                      |                           |                         |                             |                                       |      |

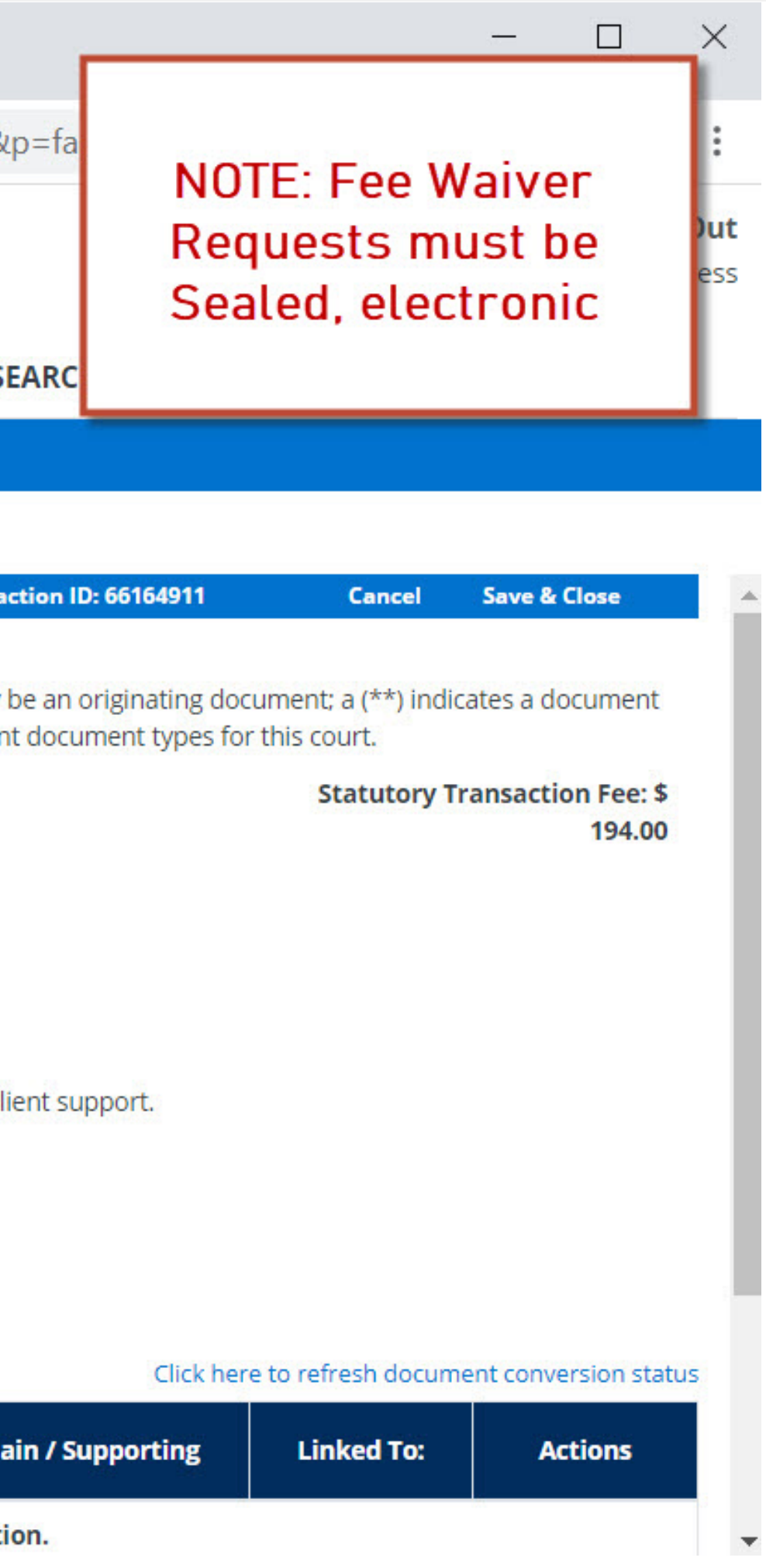

| File & ServeXpres             | s ×                                                            | +              |                          |                 |      |
|-------------------------------|----------------------------------------------------------------|----------------|--------------------------|-----------------|------|
| ← → C O                       | secure.fileand                                                 | servexpress.c  | om/Home/HomeOU           | ll.aspx?t=2&    | s=1  |
| File & Sei                    | veXpress <sup>-</sup>                                          | r.             |                          |                 |      |
|                               |                                                                | HOME           | FILING & SERVICE         | ALERTS          |      |
| Start A Transaction           | Saved Transactions                                             | Scheduled Tra  | nsactions                |                 |      |
|                               |                                                                |                |                          |                 |      |
| /7/20 12:49 PM MST            | Case Documents Ca                                              | ase Parties Re | view & Submit            |                 |      |
| Attach Documents              | O Mark Courts District C                                       |                |                          |                 | irar |
| Petition for Dissolut         | ion ** 🛛 😵                                                     | •              | 268555 1-Complaint PDF   | * K             |      |
| Complaint                     |                                                                |                | 200000_1-complaintar br  |                 |      |
| Maximum length of text is     | 510 characters                                                 | /<br>To re     | quest our Fax Upload Ser | vice please con | tact |
| Access                        |                                                                |                |                          |                 |      |
| Public                        |                                                                | 0              |                          |                 |      |
| available for viewing by File | are electropically submitted and<br>a 8 serveXpress customers. | Q              |                          |                 |      |
| Attach Document               | ?                                                              |                |                          |                 |      |
| ttached Documents             | List                                                           |                |                          |                 |      |
| Initiating<br>Document ID     | Document 1                                                     | Type A         | ccess Conversi           | on Status       | l    |
|                               |                                                                | No Docu        | ments have been attac    | hed to this tra | nsa  |

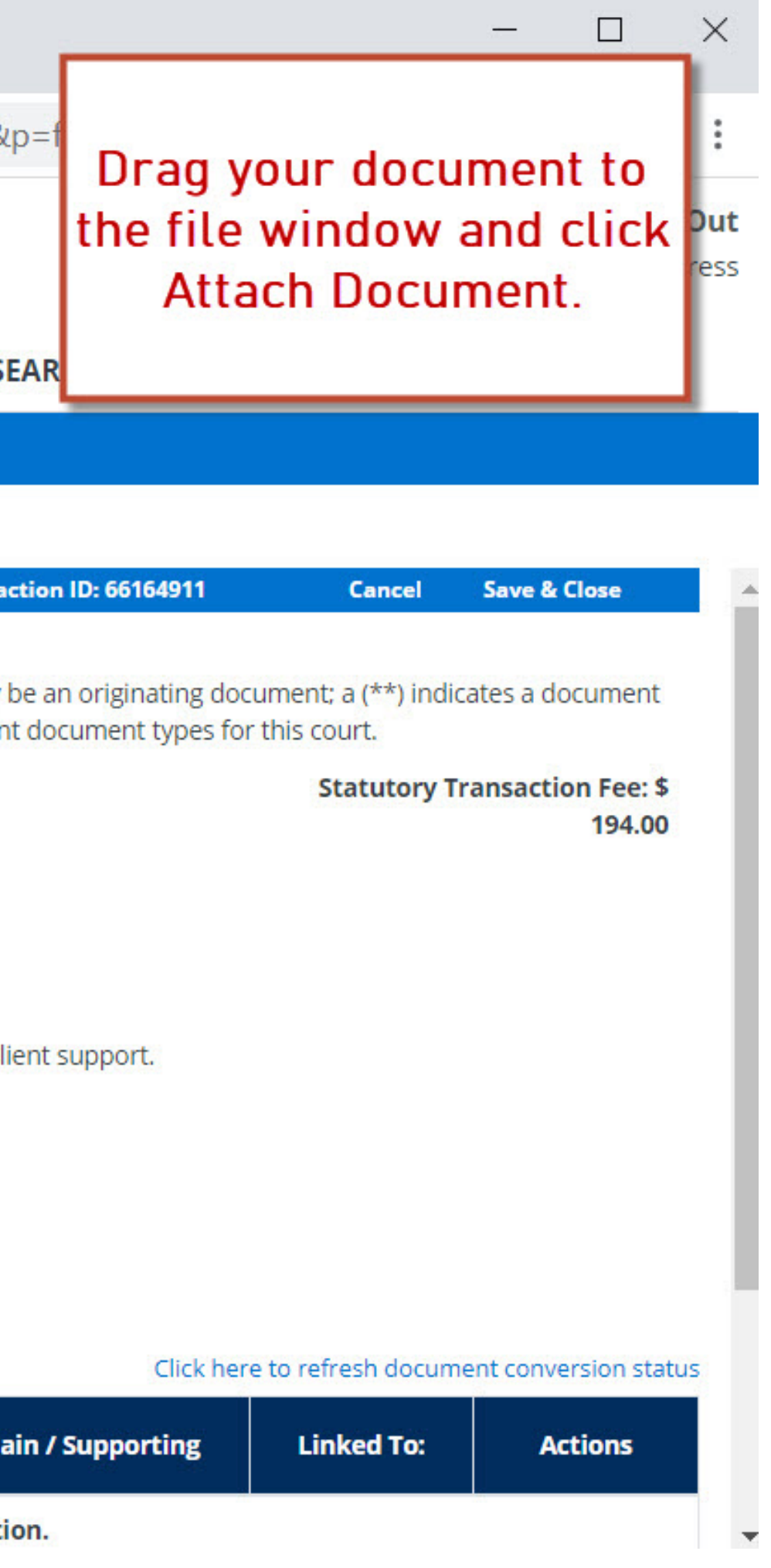

| File & S                        | ServeXpress                              | ×                                                   | +          |          |            |                                  |               |         |
|---------------------------------|------------------------------------------|-----------------------------------------------------|------------|----------|------------|----------------------------------|---------------|---------|
| $\leftrightarrow \rightarrow$   | C D                                      | secure.filean                                       | dservexp   | press.co | om/Hon     | ne/HomeOUI.a                     | aspx?t=2&     | s=18    |
| File 8                          | & Serv                                   | eXpress                                             | TM         |          |            |                                  |               |         |
|                                 |                                          |                                                     | Н          | OME      | FILIN      | G & SERVICE                      | ALERTS        | S       |
| Start A Tra                     | nsaction                                 | Saved Transactions                                  | Sched      | uled Tra | nsactions  |                                  |               |         |
| 2/7/20 12:52 PM                 | MMST Cas                                 | e Documents C                                       | ase Partie | es Rev   | view & Sub | mit                              |               |         |
| Type *                          |                                          |                                                     |            | File *   |            |                                  |               |         |
| Select a D                      | Document Type                            | 2                                                   | ٢          |          |            |                                  |               |         |
| Title *                         |                                          |                                                     |            | ch       | noose a fi | Le or Drag it here               |               |         |
| Title                           |                                          |                                                     |            | L        |            |                                  |               |         |
| Maximum ler                     | ngth of text is 510                      | characters                                          | 11         | To rec   | quest our  | Fax Upload Servio                | ce please con | ntact c |
| Public                          |                                          |                                                     | ٢          |          |            |                                  |               |         |
| Public - These<br>available for | e documents are e<br>viewing by File & S | lectronically submitted ar<br>erveXpress customers. | hd         |          |            |                                  |               |         |
| Attach De                       | ocument ?                                |                                                     |            |          |            |                                  |               |         |
| ttached Do                      | ocuments Lis                             | t                                                   |            | N        |            |                                  | 57            |         |
| Initiating<br>Document          | ID                                       | Document <sup>•</sup>                               | Type       | A        | cess       | Conversion S                     | tatus         |         |
| ۲                               | 74079205                                 | Petition for Disso                                  | lution **  | Publi    | c          | Converted     PDF File Size: 672 | 3 bytes       |         |
| Document                        | Title: Complai                           | nt                                                  |            |          |            |                                  |               |         |
|                                 |                                          |                                                     |            |          |            |                                  |               |         |

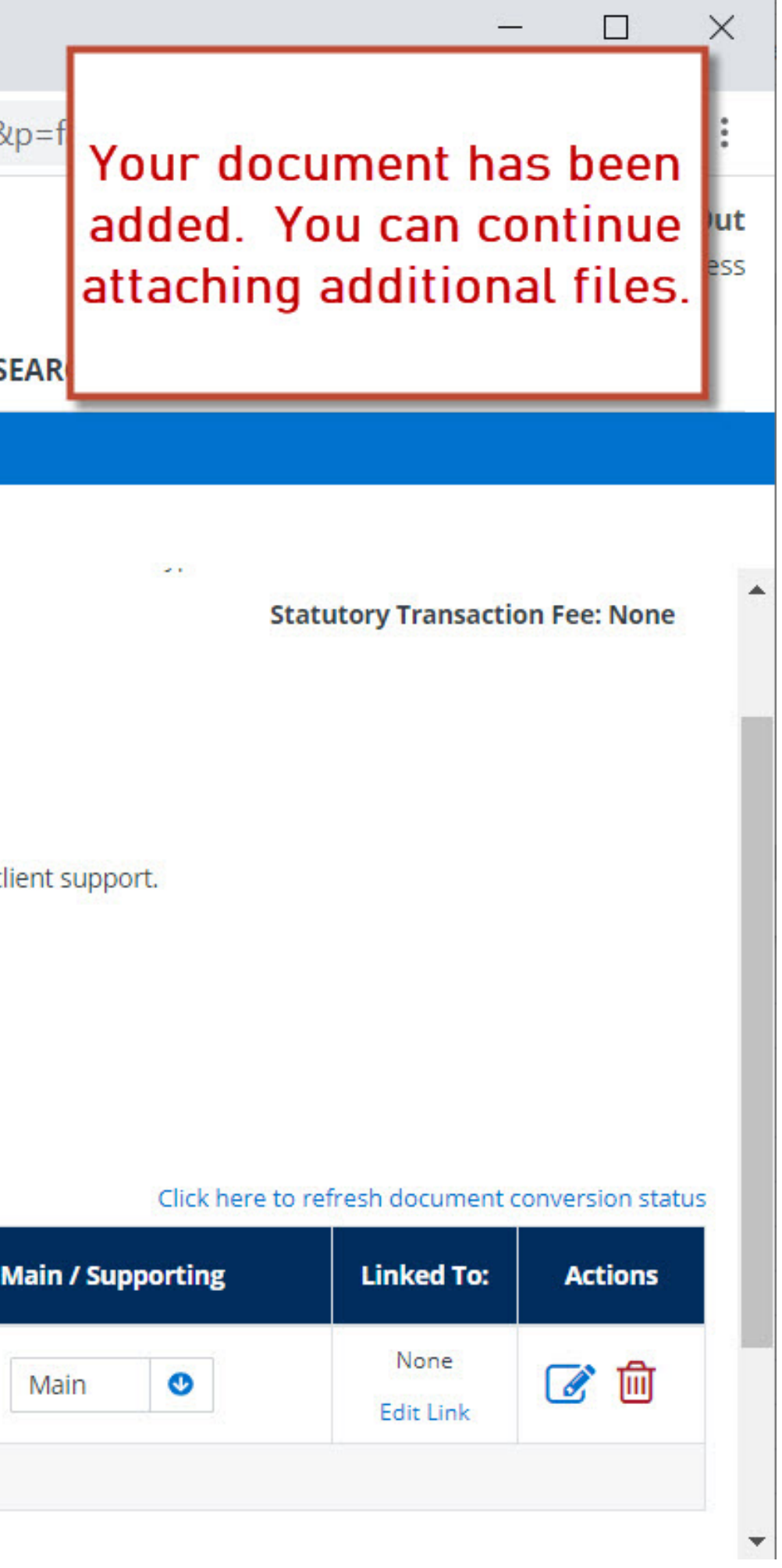

#### File & Serve Xpress

|                             |                               | НОМ            | E FILING &             | SERVICE       | ALERTS  | SEAF    |
|-----------------------------|-------------------------------|----------------|------------------------|---------------|---------|---------|
| Start A Transaction         | Saved Transactions            | Scheduled      | Transactions           |               |         |         |
|                             |                               |                |                        |               |         |         |
| 12/7/20 12:54 PM MST        | Case Documents                | Case Parties   | Review & Submit        |               |         |         |
| Add Case Parties            |                               |                | Transac                | tion ID: 6616 | 4911 Ca | ancel S |
| Jane Doe vs Bob Smith C     | O Mock County Distric         | want to add to | this case. Then clic   | Save Parts    | 1       |         |
| Use Save Party & Add A      | lias to add an alias fo       | or the party.  | this case. There circl | Jave Fait     |         |         |
| To edit a party, select the | e party from the <b>Party</b> | y List.        |                        |               |         |         |
| Initiatin                   | g Party (e.g. plaintif        | f petitioner)  |                        |               |         |         |
|                             | al Party (e.g. planten        | lant responde  | nt)                    |               |         |         |
| Addition                    | ian arty (e.g. derene         | ant, responde  |                        |               |         |         |
| Party *                     |                               |                |                        | Entity *      |         |         |
| Select a P                  | Party Type                    |                | 0                      | Individua     | al      | ٢       |
| Party Nan                   | ne *                          |                |                        |               |         |         |
| First Name                  | e Middle                      | e Name         | Last Name              | S             | uffix   |         |
| First Nam                   | ne Midd                       | le Name        | Last Name              |               | Suffix  |         |
|                             |                               |                |                        |               |         |         |
| Phone                       |                               | Ext.           |                        |               |         |         |
| Phone                       |                               | Ext.           |                        |               |         |         |
| Address                     |                               |                |                        |               |         |         |
| Address I                   | ine 1                         |                |                        |               |         |         |
|                             |                               |                |                        |               |         |         |
| https://secure.fileandserv  | /express.com/WebSe            | rver/WebPages  | /FileAndServe/tab      | s.asp#        |         |         |

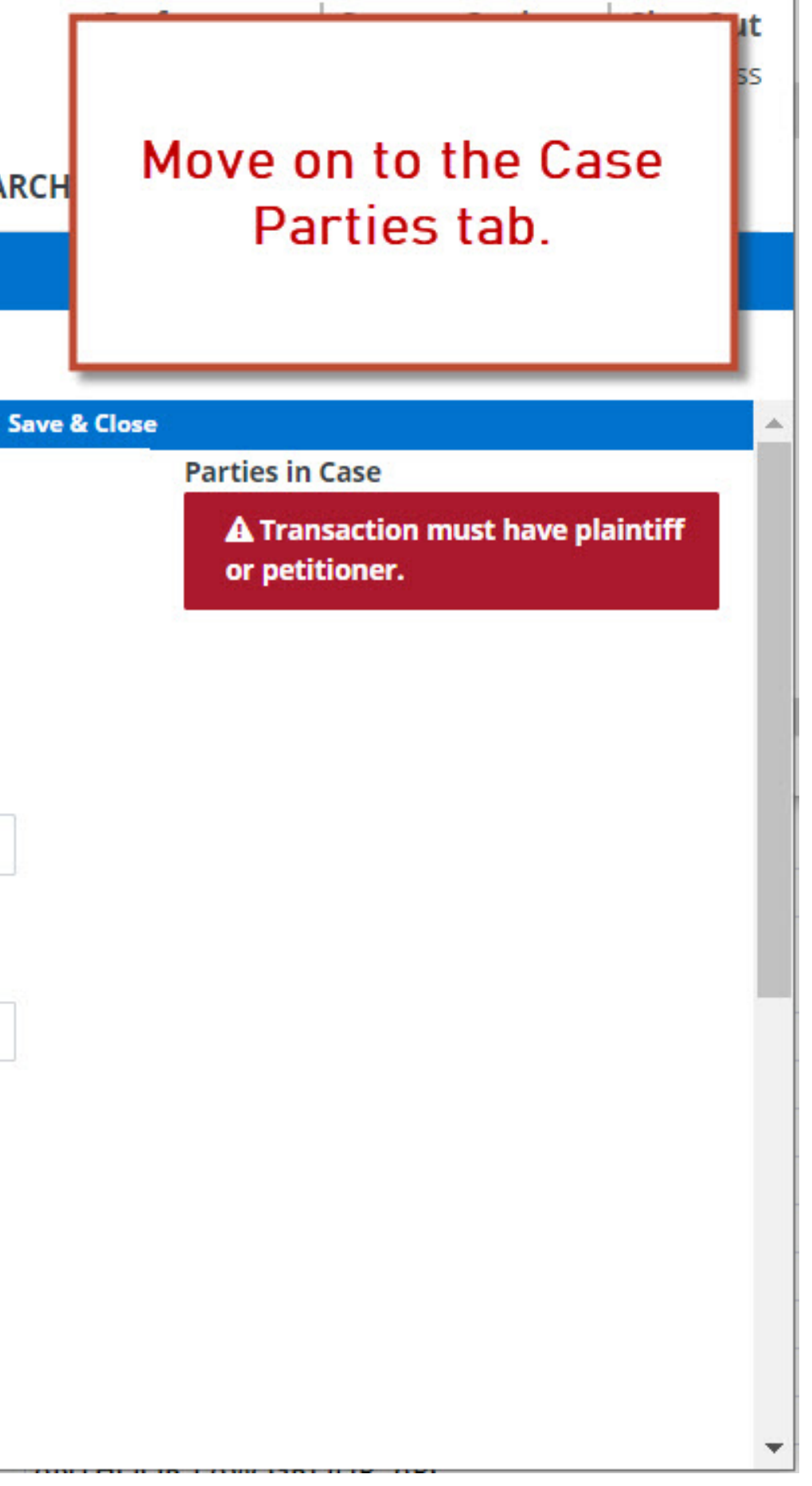

| File & ServeXpr                         | ess                                | ×                            | +                           |            |          |              |           |       |
|-----------------------------------------|------------------------------------|------------------------------|-----------------------------|------------|----------|--------------|-----------|-------|
| $\leftarrow \rightarrow$ C $\heartsuit$ | 🔒 secu                             | ire.fileand                  | servexpress                 | .com/H     | ome/Ho   | omeOUI.a     | spx?t=2&s | =1&p  |
| File & Se                               | erveXp                             | ress                         |                             |            |          |              |           |       |
|                                         | -                                  |                              | HOME                        | FIL        | NG & S   | ERVICE       | ALERTS    | SE    |
| Start A Transaction                     | Saved Trar                         | nsactions                    | Scheduled T                 | ransactio  | ns       |              | <u> </u>  |       |
| 12/7/20 12:58 PM MST                    | Case Docu                          | ments Ca                     | se Parties                  | Review & S | ubmit    |              |           |       |
| Add Case Parties                        |                                    |                              |                             |            | Transact | ion ID: 6616 | 4911 Ca   | ancel |
| ●Initiat<br>○Additi<br>Party *          | ing Party (e.g.<br>onal Party (e.g | plaintiff, pe<br>g. defendan | etitioner)<br>t, respondent | t)         |          | Entity *     |           |       |
| Plaintif                                | f                                  |                              |                             | 6          | 3 0      | Individua    | al        | 0     |
| Party Na                                | ame *                              |                              |                             |            |          |              |           |       |
| First Na                                | me                                 | Middle N                     | ame                         | Last Na    | ame      | S            | uffix     |       |
| Jane                                    |                                    | Middle N                     | lame                        | Doe        |          |              | Suffix    |       |
| Phone                                   |                                    | E                            | xt.                         |            |          |              |           |       |
| Phone                                   |                                    |                              | Ext.                        |            |          |              |           |       |
| Address                                 |                                    |                              |                             |            |          |              |           |       |
| Addres                                  | s line 1                           |                              |                             |            |          |              |           |       |
| Addres                                  | s line 2                           |                              |                             |            |          |              |           |       |

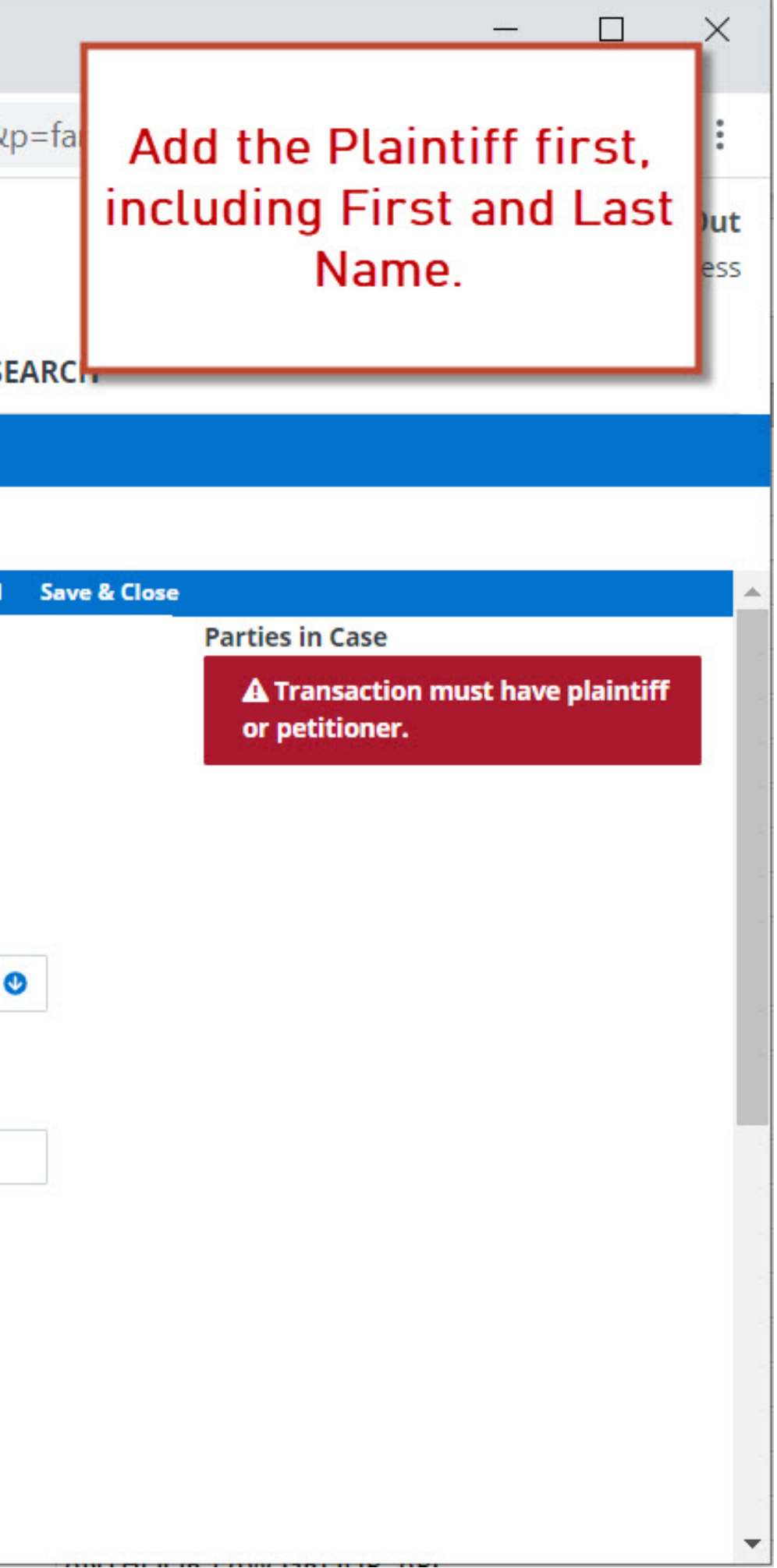

| File & ServeXpres                                | s × -                              | +                       |                   |                                   |       |
|--------------------------------------------------|------------------------------------|-------------------------|-------------------|-----------------------------------|-------|
| $\leftrightarrow$ $\rightarrow$ $G$ $\heartsuit$ | secure.fileandse                   | ervexpress.co           | m/Home/Ho         | meOUI.aspx?t=2                    | 28(s= |
| File & Ser                                       | veXpress <sup></sup>               |                         |                   |                                   |       |
|                                                  |                                    | HOME                    | FILING & SE       | RVICE ALER                        | TS    |
| Start A Transaction                              | Saved Transactions                 | Scheduled Trar          | sactions          |                                   |       |
| Address li<br>Address li                         | ne 1<br>ine 2                      |                         |                   |                                   |       |
| City                                             | State                              | Z                       | lip               |                                   |       |
| City                                             | Select a St                        | tate 🔮                  | Zip               |                                   |       |
| Date of Bir                                      | th                                 |                         |                   | Social Security #                 |       |
| MM/DD/Y                                          | YYY                                |                         |                   |                                   |       |
| Attorney                                         |                                    |                         |                   | Attorney Type                     |       |
|                                                  | Search                             |                         |                   | Privately Retain                  | 0     |
| Save Part                                        | y Save Party & Add Alia            | is <b>?</b>             |                   | Deputy Public<br>Defender         |       |
|                                                  |                                    |                         |                   | Guardian Ad<br>Litem              | -     |
| File & Serv                                      | About File & Se<br>Conditions   Pr | rveXpress   F<br>rivacy | Resource Center   | Privately<br>Retained<br>Attorney |       |
|                                                  | © 2020 File & S                    | erveXpress, LL          | C. All rights res | Special Advocate                  |       |
|                                                  |                                    |                         |                   | US Attorney<br>General            | *     |

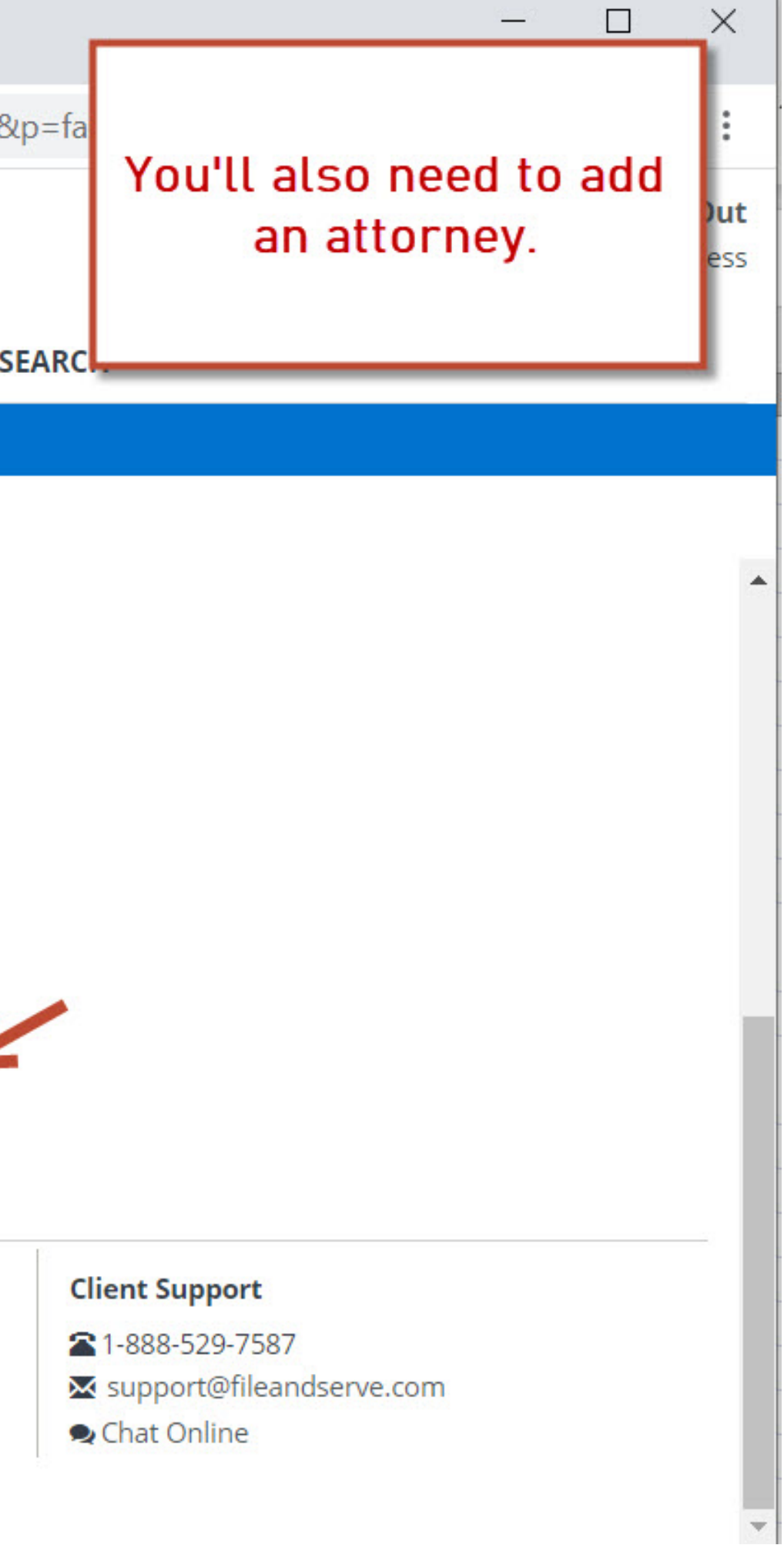

| FSX File &               | ServeXpress  |              | × +          | -                  |           |            |            |         |       |
|--------------------------|--------------|--------------|--------------|--------------------|-----------|------------|------------|---------|-------|
|                          | ~ •          |              |              |                    |           |            |            | -       |       |
| $\leftarrow \rightarrow$ | G D          | 🗎 secur      | e.tileandse  | rvexpress.         | com/Ho    | ome/Hoi    | neOUI.a    | spx?t=  | 28ts= |
| File                     | & Ser        | veXp         | ress         |                    |           |            |            |         |       |
|                          |              |              |              | HOME               | FILI      | NG & SE    | RVICE      | ALER    | TS    |
| Start A Tra              | ansaction    | Saved Trans  | actions      | Scheduled T        | ransactio | ns         |            |         |       |
|                          | Address lin  | ne 1<br>ne 2 |              |                    |           |            |            |         |       |
|                          | City         |              | State        |                    | Zip       |            |            |         |       |
|                          | City         |              | Select a Sta | ate 🔮              | Zip       |            |            |         |       |
|                          | Date of Birt | h            |              |                    |           | 3          | Social Sec | urity # |       |
|                          | MM/DD/YY     | YY           |              |                    |           |            |            |         |       |
|                          | Attorney *   |              |              |                    |           |            | Attorney   | Type *  |       |
|                          |              |              | •            |                    |           |            | Privately  | Retain  | •     |
|                          | Associate,   | Andrew       | <b>^</b>     |                    |           |            |            |         |       |
|                          | Attorney, A  | dam Jr       | d Alias      | 5 ?                |           |            |            |         |       |
|                          | Attorney, A  | Amy          |              |                    |           |            |            |         |       |
|                          | ATTY 1, TE   | ST PLTF      |              |                    |           |            |            |         |       |
|                          | Bailiff, Bob |              |              |                    |           |            |            |         |       |
| File                     | Counselor    | Carol        | & Ser        | veXpress           | Resour    | ce Center  | FAQs       | Term    | IS &  |
|                          | Malakapal    | i, Visali    | l & Se       | vacy<br>erveXnress |           | ights rese | erved      |         |       |
|                          | Partner, Pa  | atricia Esq  |              |                    | 2227301   | .8.101030  |            |         |       |

### File & Serve Xpress

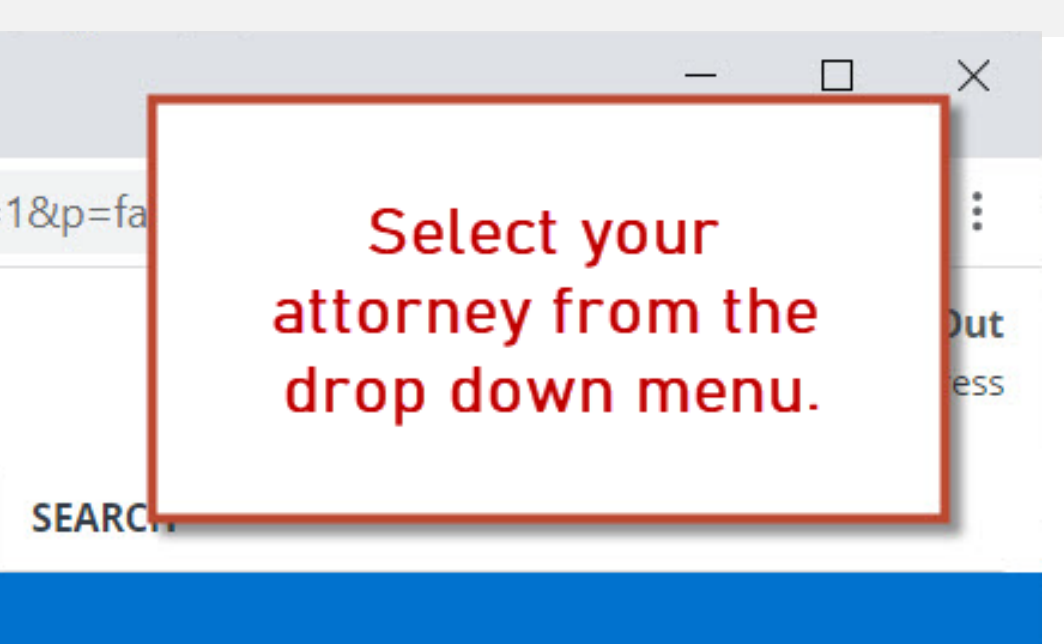

#### **Client Support**

**1-888-529-7587** 

🔀 support@fileandserve.com

오 Chat Online

\*

| File       | & Serve X              | (press <sup>…</sup> | OME     | FILING     | & SERVICE                                                                                                    | ALEF    | TS |
|------------|------------------------|---------------------|---------|------------|----------------------------------------------------------------------------------------------------|---------|----|
| Start A Ti | ansaction Saved        | Transactions Schedu | led Tra | ansactions | n an an Arden an Araban an Araban an Araban an Araban an Araban an Araban an Araban an Araban an Araban an Arab<br>Araban an Araban an Araban an Araban an Araban an Araban an Araban an Araban an Araban an Araban an Araban an Ar<br>Araban an Araban an Araban an Araban an Araban an Araban an Araban an Araban an Araban an Araban an Araban an Ar |         |    |
|            | Address line 1         |                     |         |            |                                                                                                    |         |    |
|            | City                   | State               |         | Zip        |                                                                                                    |         |    |
|            | City                   | Select a State      | ٥       | Zip        |                                                                                                    |         |    |
|            | Date of Birth          |                     |         |            | Social Sec                                                                                                    | urity # |    |
|            | MM/DD/YYYY<br>Attorney |                     |         |            | Attorney                                                                                                    | Type    |    |
|            | Adam Attorne           | Search              |         |            | Privately                                                                                                    | Retain  | ٩  |
|            |                        |                     |         |            |                                                                                                    |         |    |

File & Serve Xpress

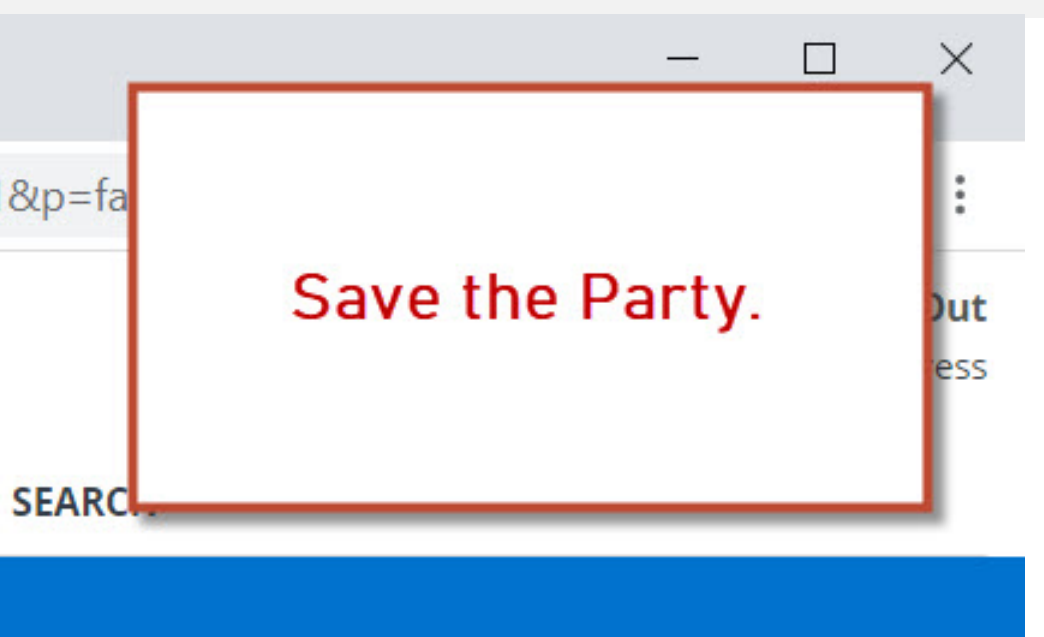

#### **Client Support**

- **1-888-529-7587**
- ₩ support@fileandserve.com
- 오 Chat Online

-

|                               | & ServeXpres                                                                              | SS                               | ×                          | +                            |            |                            |               |                     |                                |       |
|-------------------------------|-------------------------------------------------------------------------------------------|----------------------------------|----------------------------|------------------------------|------------|----------------------------|---------------|---------------------|--------------------------------|-------|
| $\leftarrow \   \rightarrow $ | СÔ                                                                                        | 🔒 secu                           | ire.fileand                | dservexpre                   | ess.co     | m/Hon                      | ne/Ho         | omeOUI              | .aspx?t=2&s                    | =1&p  |
| File                          | & Sei                                                                                     | rveXp                            | oress                      | 194                          |            |                            |               |                     |                                |       |
|                               |                                                                                           |                                  |                            | НОМ                          | ΛE         | FILIN                      | G & S         | ERVICE              | ALERTS                         | SE    |
| Start A                       | Fransaction                                                                               | Saved Tran                       | nsactions                  | Schedule                     | d Tran     | sactions                   |               |                     |                                |       |
| 12/7/20 1-12                  |                                                                                           | Casa Dasu                        | monto                      | and Parties                  | Pouri      | our 8. Sub                 | mit           |                     |                                |       |
| Add Cas                       | e Parties                                                                                 | Case Docu                        | ments C                    | ase Parties                  | Revie      | ew & Sub<br>Tri            | ansact        | ion ID: 661         | 164911 C                       | ancel |
|                               | ●Initiatin<br>○Additior                                                                   | ng Party (e.g.<br>nal Party (e.g | plaintiff, j<br>g. defenda | petitioner)                  |            |                            |               |                     |                                |       |
|                               | Party *                                                                                   |                                  |                            | nt, respond                  | ent)       |                            |               | Entity *            |                                |       |
|                               | Party *                                                                                   | Party Type                       |                            | nt, respond                  | ent)       |                            | 0             | Entity *            | ual                            | Q     |
|                               | Party * Select a P Party Nan                                                              | Party Type                       |                            | nt, respond                  | ent)       |                            | ٢             | Entity *            | ual                            |       |
|                               | Party *<br>Select a P<br>Party Nam<br>First Name                                          | Party Type<br>ne *<br>e          | Middle                     | nt, respond<br>Name          | ent)<br>Li | ast Nam                    | <b>⊘</b><br>e | Entity *<br>Individ | ual<br>Suffix                  |       |
|                               | Party * Select a P Party Nan First Nam First Nam                                          | Party Type<br>ne *<br>e          | Middle Middle              | Name<br>Name                 | ent)<br>Li | <b>ast Nam</b><br>Last Nan | ♥<br>e<br>ne  | Entity *<br>Individ | ual<br><b>Suffix</b><br>Suffix |       |
|                               | Party * Select a P Party Nam First Nam First Nam Phone                                    | Party Type<br>ne *<br>e          | Middle Middle              | Name<br>Name<br>Ext.         | Ent)       | <b>ast Nam</b><br>Last Nan | <b>●</b><br>e | Entity *<br>Individ | ual<br><b>Suffix</b><br>Suffix |       |
|                               | Party *<br>Select a P<br>Party Nam<br>First Nam<br>First Nam<br>Phone<br>Phone            | Party Type<br>ne *<br>e          | Middle f<br>Middle         | Name<br>Name<br>Ext.<br>Ext. | ent)       | <b>ast Nam</b><br>Last Nan | e<br>ne       | Entity *<br>Individ | ual<br><b>Suffix</b><br>Suffix |       |
|                               | Party *<br>Select a P<br>Party Nam<br>First Nam<br>First Nam<br>Phone<br>Phone<br>Address | Party Type ne * e                | Middle Middle              | Name<br>Name<br>Ext.<br>Ext. | ent)       | <b>ast Nam</b><br>Last Nan | e<br>ne       | Entity *<br>Individ | ual<br><b>Suffix</b><br>Suffix |       |
|                               | Party *<br>Select a P<br>Party Nam<br>First Nam<br>First Nam<br>Phone<br>Phone<br>Address | Party Type ne * e ne ine         | Middle Middle              | Name<br>Name<br>Ext.<br>Ext. | ent)       | <b>ast Nam</b><br>Last Nan | e<br>ne       | Entity *<br>Individ | ual<br>Suffix<br>Suffix        |       |

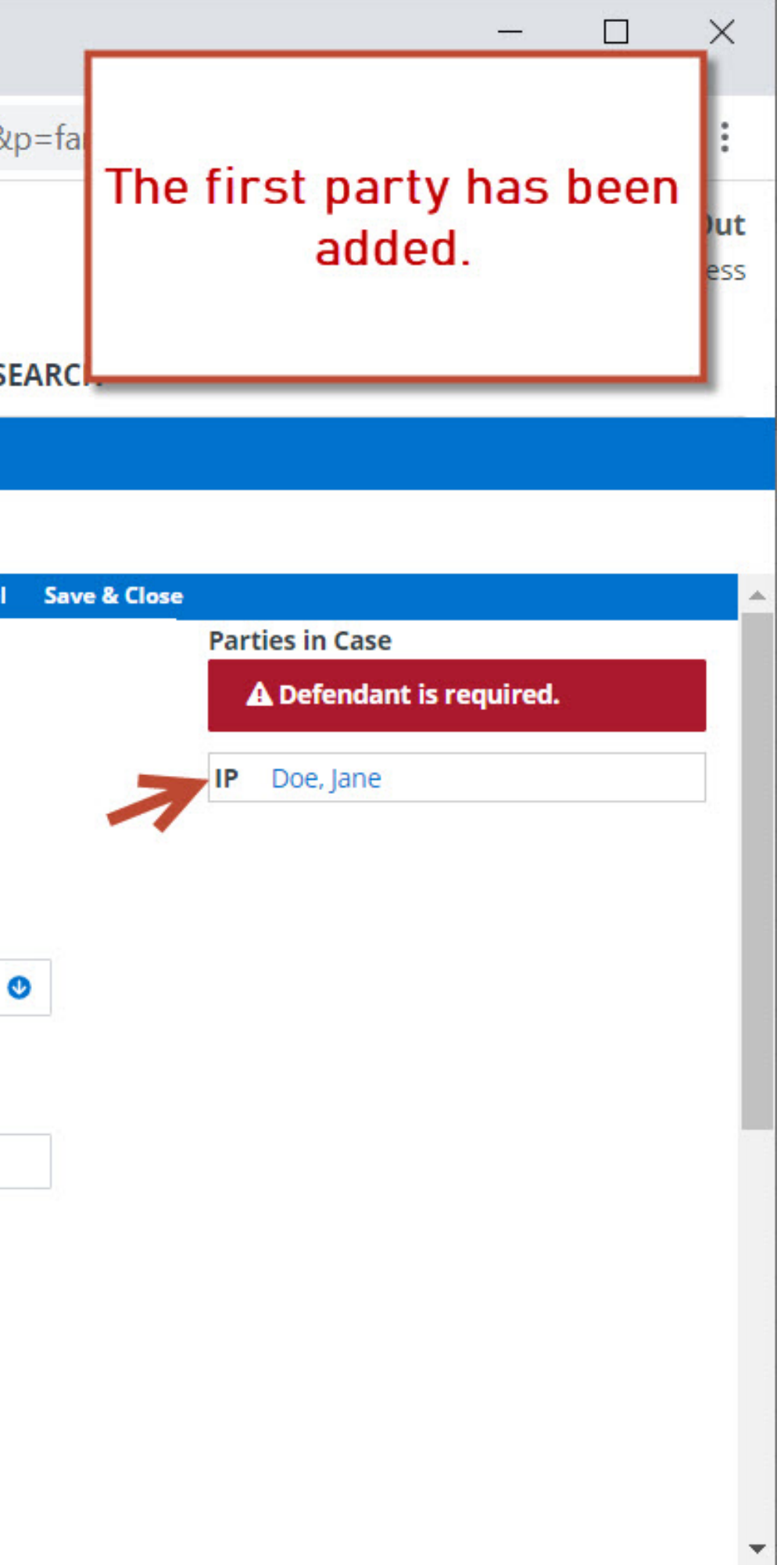

|                          | e & ServeXpre                                                               | SS             | ×                  | +                            |                |                          |                      |                        |       |
|--------------------------|-----------------------------------------------------------------------------|----------------|--------------------|------------------------------|----------------|--------------------------|----------------------|------------------------|-------|
| $\leftarrow \rightarrow$ | C D                                                                         | 🔒 secu         | ire.filean         | dservexpre                   | ss.com/ł       | Home/H                   | omeOUI.              | aspx?t=2&s=            | =1&   |
| File                     | e & Se                                                                      | <b>rve</b> Xp  | ress               | 114                          |                |                          |                      |                        |       |
|                          |                                                                             |                |                    | HOM                          | IE FI          | LING & S                 | SERVICE              | ALERTS                 | SE    |
| Start A                  | Transaction                                                                 | Saved Tran     | nsactions          | Schedule                     | d Transact     | ions                     |                      |                        |       |
| 12/7/20 1-1              | 2 014 1457                                                                  | Casa Dasu      | monto              | aco Partios                  | Poviour        | Submit                   |                      |                        |       |
| Add Ca                   | se Parties                                                                  | Case Docu      | ments c            | ase Parties                  | Keview o       | Transac                  | tion ID: 6616        | 54911 Ca               | incel |
|                          | <ul><li>Additio</li><li>Party *</li></ul>                                   | nal Party (e.g | , defenda          | nt, responde                 | ent)           |                          |                      |                        |       |
|                          | Select a l                                                                  | Party Type     |                    |                              |                |                          | Entity *             |                        |       |
|                          |                                                                             | Faily type     |                    |                              |                | ٢                        | Entity *             | al                     | (     |
|                          | Party Nar                                                                   | me *           |                    |                              |                | ٢                        | Entity *             | al                     | (     |
|                          | Party Nar<br>First Nam                                                      | me *           | Middle             | Name                         | Last I         | <b>O</b><br>Name         | Entity *<br>Individu | al<br>Suffix           | ¢     |
|                          | Party Nar<br>First Nam<br>First Nar                                         | me *<br>ne     | Middle I<br>Middle | Name<br>Name                 | Last I         | <b>⊘</b><br>Name<br>Name | Entity *             | al<br>Suffix<br>Suffix | (     |
|                          | Party Nar<br>First Nam<br>First Nan<br>Phone                                | me *<br>ne     | Middle I<br>Middle | Name<br>Name<br>Ext.         | Last I         | Vame<br>Name             | Entity *             | al<br>Suffix<br>Suffix |       |
|                          | Party Nar<br>First Nam<br>First Nan<br>Phone<br>Phone                       | me *           | Middle I<br>Middle | Name<br>Name<br>Ext.<br>Ext. | Last I         | Vame<br>Name             | Entity *             | al<br>Suffix<br>Suffix |       |
|                          | Party Nar<br>First Nam<br>First Nan<br>Phone<br>Phone<br>Address            | me *<br>ne     | Middle I<br>Middle | Name<br>Name<br>Ext.<br>Ext. | Last I<br>Last | Vame<br>Name             | Entity *             | al<br>Suffix<br>Suffix |       |
|                          | Party Nar<br>First Nam<br>First Nam<br>Phone<br>Phone<br>Address<br>Address | ne *           | Middle I<br>Middle | Name<br>Name<br>Ext.<br>Ext. | Last           | Vame<br>Name             | Entity *             | al<br>Suffix<br>Suffix |       |

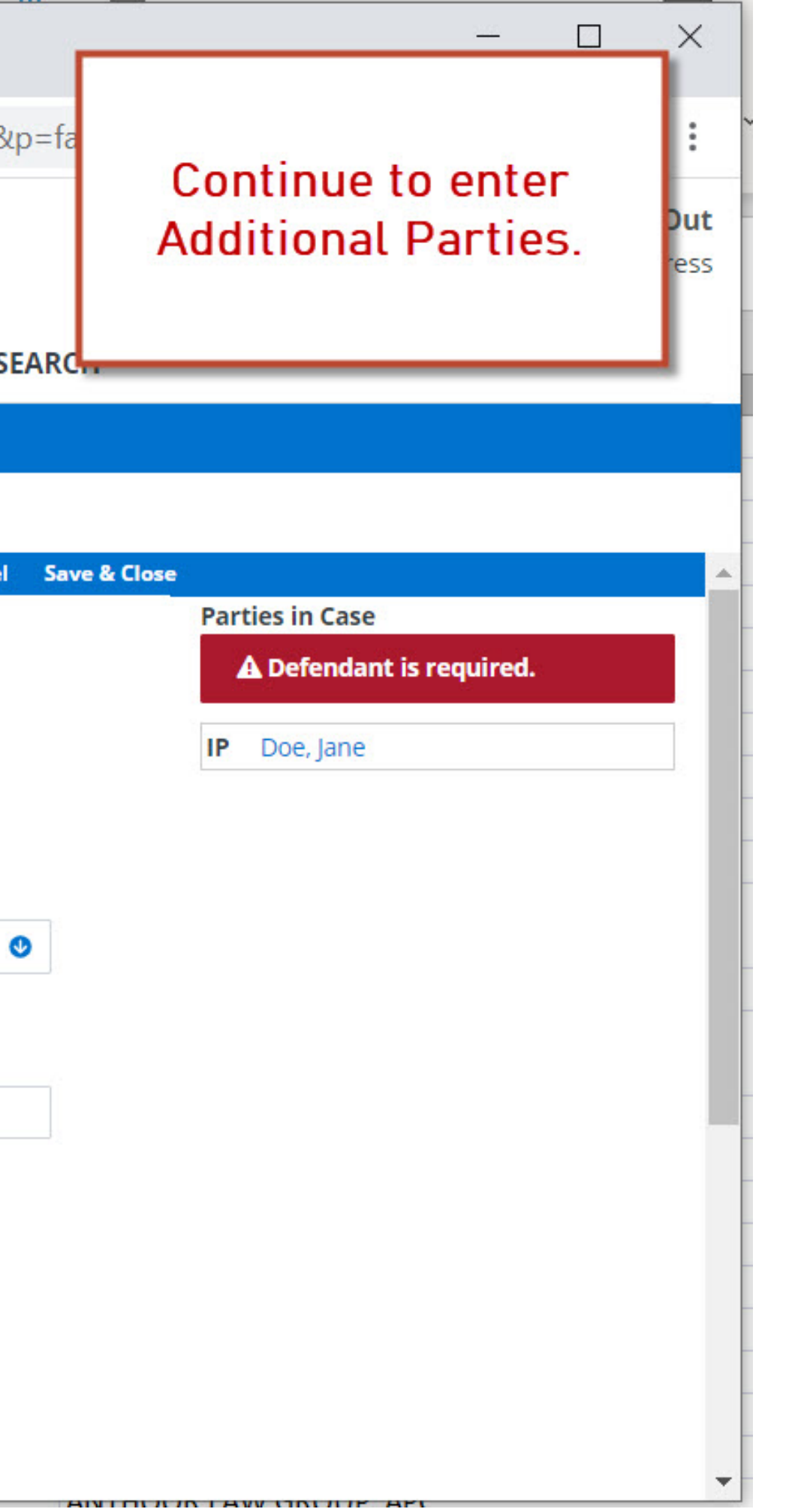

| File & Serve Vnress                                                                                                    |                                                                                                    |                                                                                                    |                                              |                              |                      |       |              |                               |
|----------------------------------------------------------------------------------------------------|----------------------------------------------------------------------------------------------------|----------------------------------------------------------------------------------------------------|----------------------------------------------|------------------------------|----------------------|-------|--------------|-------------------------------|
| The & Serverpress                                                                                                    | ×                                                                                                    | +                                                                                                    |                                              |                              |                      |       |              |                               |
| → C û                                                                                                    | secure.filear                                                                                                    | ndservexpre                                                                                          | ss.com/Home/H                                | HomeOUI.a:                   | spx?t=2&s            | =1&p= | fa           | 011                           |
| ile & Serve                                                                                                    | Xpress                                                                                                    | 5                                                                                                    |                                              |                              |                      |       |              | other parties are<br>entered. |
|                                                                                                    |                                                                                                    | HOM                                                                                                  | IE FILING &                                  | SERVICE                      | ALERTS               | SEA   | RC.          |                               |
| art A Transaction Sa                                                                                                    | ved Transactions                                                                                                    | Scheduled                                                                                            | d Transactions                               |                              |                      |       |              |                               |
|                                                                                                    |                                                                                                    |                                                                                                    |                                              |                              |                      |       |              |                               |
| 201:18 PM MST Case                                                                                                    | Documents                                                                                                    | Case Parties                                                                                         | Review & Submit                              | ction ID: 66164              | 911 C                | ancel | Save & Close |                               |
| e Doe vs Bob Smith CO Mo                                                                                                    | ck County District                                                                                                    | Court                                                                                                |                                              |                              |                      |       |              | Parties in Case               |
| r or select information fo                                                                                                    | r each party you                                                                                                    | want to add to                                                                                       | this case. Then clic                         | k Save Party                 |                      |       |              | IP Doe lane                   |
|                                                                                                    |                                                                                                    |                                                                                                    |                                              |                              |                      |       |              |                               |
| Save Party & Add Alias t<br>dit a party, select the part<br>OInitiating Par                                                                                                    | to add an alias for<br>ty from the <b>Party</b><br>ty (e.g. plaintiff,                                                                         | r the party.<br><b>List</b> .<br><b>petitioner</b> )                                                 | ent)                                         |                              |                      | 24    | 7            | AP Smith, Bob                 |
| Save Party & Add Alias t<br>dit a party, select the part<br>OInitiating Par<br>OAdditional Pa<br>Party *                                                                                                    | to add an alias for<br>ty from the <b>Party</b><br><b>ty (e.g. plaintiff,</b><br>arty (e.g. defenda                                            | r the party.<br>• List.<br>• petitioner)<br>ant, responde                                            | ent)                                         | Entity *                     |                      |       | 7            | AP Smith, Bob                 |
| Save Party & Add Alias t<br>dit a party, select the part<br>OInitiating Par<br>Additional Pa<br>Party *<br>Select a Party T                                                                                            | to add an alias for<br>ty from the <b>Party</b><br><b>ty (e.g. plaintiff,</b><br><b>arty (e.g. defenda</b><br>Type                             | r the party.<br>• List.<br>• petitioner)<br>ant, responde                                            | ent)                                         | Entity *<br>Individua        | 1                    | ٩     | 7            | AP Smith, Bob                 |
| Save Party & Add Alias t<br>dit a party, select the part<br>OInitiating Par<br>Additional Pa<br>Party *<br>Select a Party T<br>Party Name *                                                                            | to add an alias for<br>ty from the <b>Party</b><br><b>ty (e.g. plaintiff,</b><br><b>arty (e.g. defenda</b><br>Type                             | r the party.<br>• List.<br>• petitioner)<br>ant, responde                                            | ent)                                         | Entity *<br>Individua        | 1                    | •     | 7            | AP Smith, Bob                 |
| Save Party & Add Alias t<br>dit a party, select the part<br>OInitiating Par<br>Additional Pa<br>Party *<br>Select a Party 1<br>Party Name *<br>First Name                                                              | to add an alias for<br>ty from the <b>Party</b><br><b>ty (e.g. plaintiff,</b><br><b>arty (e.g. defenda</b><br>Type<br><b>Middle</b>            | r the party.<br>List.<br>petitioner)<br>ant, responde                                                | ent)<br>•••••••••••••••••••••••••••••••••••• | Entity *<br>Individua        | I                    | •     | 7            | AP Smith, Bob                 |
| Save Party & Add Alias t<br>dit a party, select the part<br>Olnitiating Par<br>Additional Pa<br>Party *<br>Select a Party 7<br>Party Name *<br>First Name<br>First Name                                                | to add an alias for<br>ty from the <b>Party</b><br><b>ty (e.g. plaintiff,</b><br><b>arty (e.g. defenda</b><br>Type<br><b>Middle</b><br>Middle  | r the party.<br><b>List</b> .<br><b>petitioner)</b><br><b>ant, responde</b><br><b>Name</b><br>e Name | ent)  Contemporation  Last Name Last Name    | Entity *<br>Individua<br>Su  | I<br>Iffix<br>Suffix |       |              | AP Smith, Bob                 |
| Save Party & Add Alias t<br>dit a party, select the part<br>Olnitiating Par<br>Additional Pa<br>Party *<br>Select a Party 1<br>Party Name *<br>First Name<br>First Name<br>Phone                                       | to add an alias for<br>ty from the <b>Party</b><br><b>ty (e.g. plaintiff,</b><br><b>arty (e.g. defenda</b><br>Type<br><b>Middle</b><br>Middle  | r the party.<br>List.<br>petitioner)<br>ant, responde<br>Name<br>e Name<br>Ext.                      | ent)  Last Name Last Name                    | Entity *<br>Individua<br>Su  | l<br>Iffix<br>Suffix |       |              | AP Smith, Bob                 |
| Save Party & Add Alias t<br>dit a party, select the part<br>Olnitiating Par<br>Additional Pa<br>Party *<br>Select a Party 7<br>Party Name *<br>First Name<br>First Name<br>Phone<br>Phone                              | to add an alias for<br>ty from the <b>Party</b><br><b>ty (e.g. plaintiff,</b><br><b>arty (e.g. defenda</b><br>Type<br><b>Middle</b><br>Middle  | Name Ext. Ext.                                                                                       | ent)  Last Name Last Name                    | Entity *<br>Individua<br>Su  | l<br>Iffix<br>Suffix |       |              | AP Smith, Bob                 |
| Save Party & Add Alias t<br>dit a party, select the part<br>Olnitiating Par<br>Additional Pa<br>Party *<br>Select a Party 7<br>Party Name *<br>First Name<br>First Name<br>Phone<br>Phone<br>Address                   | to add an alias for<br>ty from the <b>Party</b><br><b>ty (e.g. plaintiff,</b><br><b>arty (e.g. defenda</b><br>Type<br><b>Middle</b><br>Middle  | Name Ext. Ext.                                                                                       | ent)  Last Name Last Name                    | Entity *<br>Individual<br>Su | l<br>Iffix<br>Suffix |       |              | AP Smith, Bob                 |
| Save Party & Add Alias t<br>dit a party, select the part<br>Olnitiating Par<br>Additional Pa<br>Party *<br>Select a Party 1<br>Party Name *<br>First Name<br>First Name<br>Phone<br>Phone<br>Address<br>Address line 1 | to add an alias for<br>ty from the <b>Party</b><br><b>rty (e.g. plaintiff,</b><br><b>arty (e.g. defenda</b><br>Type<br><u>Middle</u><br>Middle | Name Ext. Ext.                                                                                       | ent)  Last Name Last Name                    | Entity *<br>Individua<br>Su  | l<br>Iffix<br>Suffix |       |              | AP Smith, Bob                 |

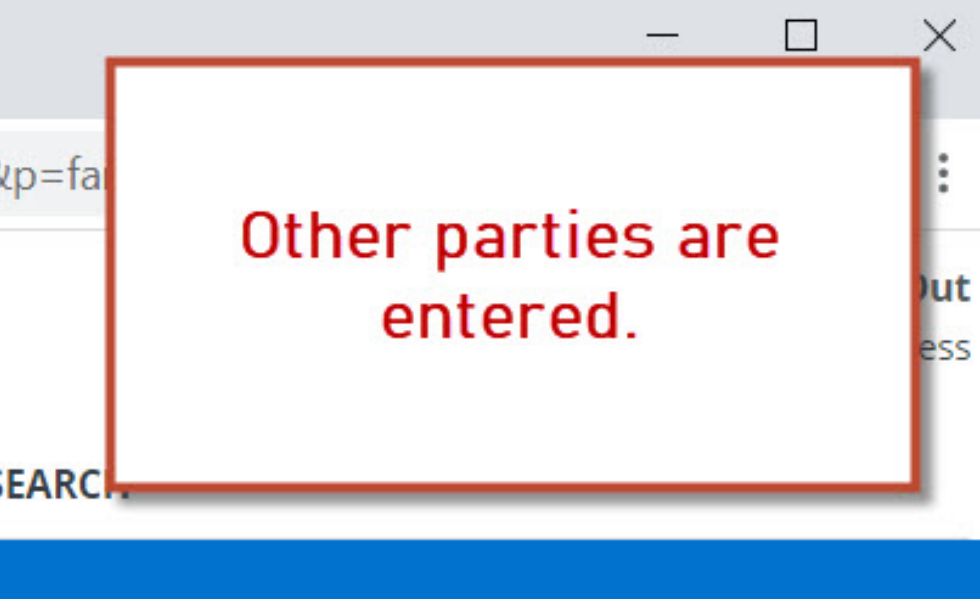

| File & ServeXpres                      | ss ×                  | +                |                            |            |       |
|----------------------------------------|-----------------------|------------------|----------------------------|------------|-------|
| $\leftarrow \rightarrow$ C $\triangle$ | secure.filea          | andservexpress.c | om/Home/HomeOUI.a          | aspx?t=2&s | =18   |
| File & Ser                             | veXpres               | 'S'''            |                            |            |       |
|                                        |                       | HOME             | FILING & SERVICE           | ALERTS     | s     |
| Start A Transaction                    | Saved Transaction     | s Scheduled Tra  | ansactions                 |            |       |
| 12/7/20 1:19 PM MST                    | Case Documents        | Case Parties Re  | view & Submit              |            |       |
| Authorize Transact                     | ion                   |                  |                            | Ti         | ransa |
| Jane Doe vs Bob Smith C                | O Mock County Distric | ct Court         | V                          | 8          |       |
| Select an individual                   | to authorize this t   | transaction.     |                            |            |       |
| Court Authorizer                       | nd Select Court Autho | rizer 🗸 or Other | r Authorizer <b>Q</b> Find |            |       |
|                                        |                       |                  |                            |            |       |

#### **Delivery Options:**

I am sending these documents as "Court-Appointed Counsel/ADR".

Add billing reference. This reference will appear on your invoice. (required)

#### Note to Clerk (optional):

If you wish to send a note to the court along with your transaction, please enter it in the space provided. Please note that this field is not to be used as an official method of communication with the court. This field will only be viewable by you and the court users.

https://secure.fileandservexpress.com/WebServer/WebPages/FileAndServe/tabs.asp#

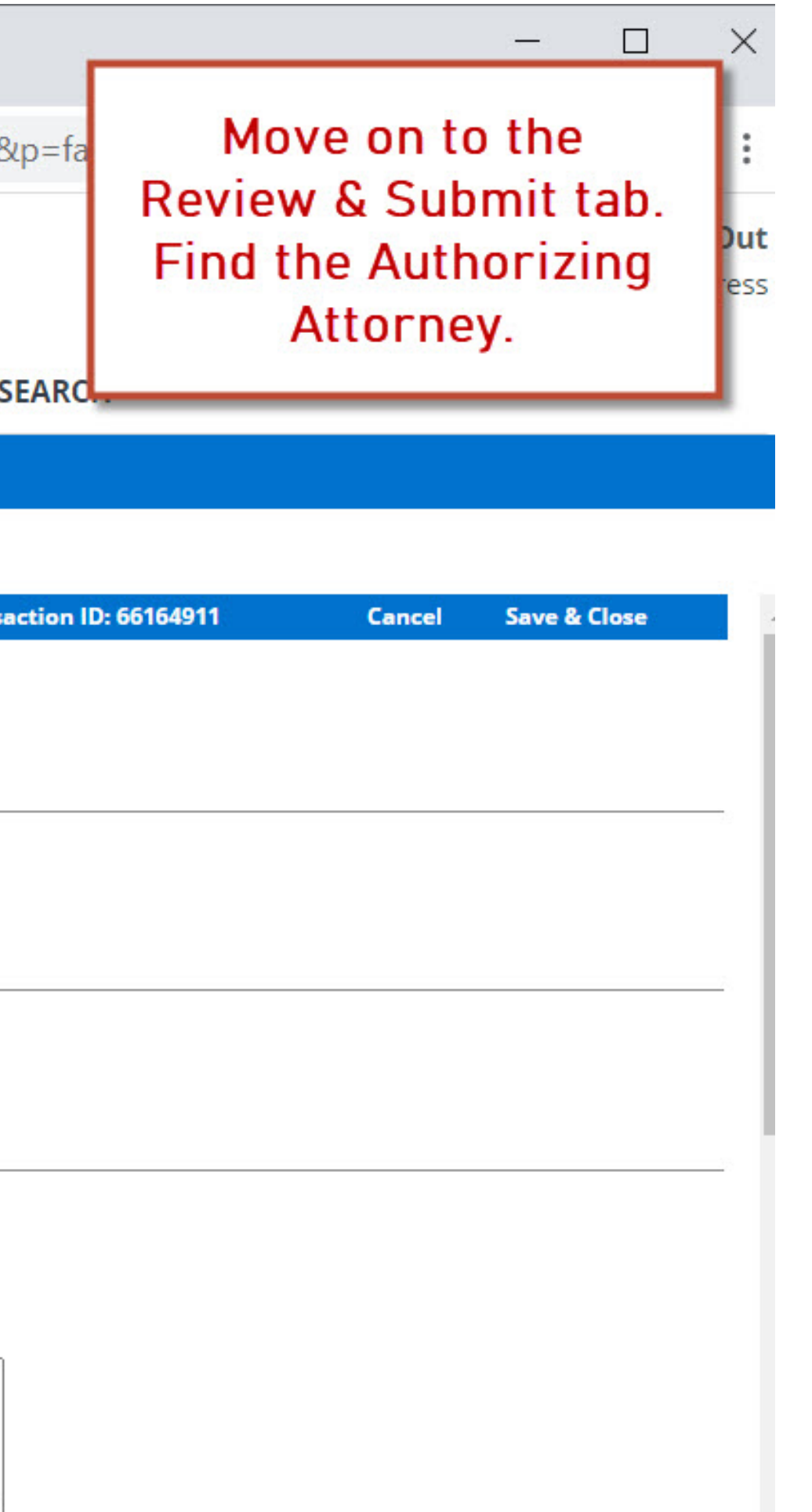

|       | ormal Page          | File & Serve                              | Xpress                                                  | ×                          | +                                            |                      |                                                 | 2. 2.2     | 10 (          |             |           | - 0          |     |
|-------|---------------------|-------------------------------------------|---------------------------------------------------------|----------------------------|----------------------------------------------|----------------------|-------------------------------------------------|------------|---------------|-------------|-----------|--------------|-----|
| FSX h | ttps://secur        | e.fileandservexpres                       | s.com/WebServer/V                                       | Ve –                       | - 🗆                                          | X                    | ome/HomeOUI.                                    | aspx?t=2&s | =1&p=fa       | Selec       | t the Aut | horizing     | :   |
| •     | secure.file         | eandservexpress.                          | com/WebServer/                                          | /WebPa                     | ges/FileAnd                                  | Q                    |                                                 |            |               |             | Attorne   | V.           | Dut |
| Sea   | arch for a          | User                                      |                                                         |                            |                                              |                      |                                                 |            |               |             |           |              | ess |
| To fi | nd a user, en       | ter information in at lea                 | ast one field and click S                               | iubmit.                    |                                              |                      |                                                 |            | i             |             |           |              |     |
|       |                     | Organization:                             |                                                         |                            |                                              | LI                   | NG & SERVICE                                    | ALERTS     | SEARC         |             |           |              |     |
| Ň     |                     | First Name:                               | Adam                                                    |                            |                                              | io                   | ns                                              |            |               |             |           |              |     |
| 4     |                     | Last Name:                                | Attorney                                                |                            |                                              |                      |                                                 |            |               |             |           |              |     |
|       |                     | S                                         | Search Reset                                            |                            |                                              | k S                  | ubmit                                           |            |               |             |           |              |     |
| ۹     | 2010/02/02/02 00:01 |                                           |                                                         |                            |                                              |                      |                                                 | т          | ransaction II | D: 66164911 | Cancel    | Save & Close |     |
| Se    | arch Resu           | ts                                        |                                                         |                            |                                              |                      |                                                 |            |               |             |           |              |     |
| Tos   | select a user,      | click the user's name.                    |                                                         | _                          |                                              |                      |                                                 |            |               |             |           |              |     |
|       | 4                   |                                           |                                                         | Firm                       |                                              | Driz                 | zer Q Find                                      |            |               |             |           |              |     |
| Atto  | orney, Adam         |                                           | Demo Law Firm A                                         | 21                         |                                              |                      |                                                 |            |               |             |           |              | - 1 |
| Atto  | prney, Adam         |                                           | attorney adam?                                          | er.                        |                                              | - 1                  |                                                 |            |               |             |           |              |     |
|       | incy, addinz        |                                           | accorney, adding                                        |                            |                                              | - 1                  |                                                 |            |               |             |           |              |     |
|       |                     |                                           |                                                         |                            |                                              |                      |                                                 |            |               |             |           |              |     |
| N     |                     |                                           |                                                         |                            |                                              | vo                   | ice. (required)                                 |            |               |             |           |              |     |
|       | IESS                |                                           |                                                         |                            |                                              |                      |                                                 |            |               |             |           |              |     |
|       | KESSL               |                                           |                                                         |                            |                                              |                      |                                                 |            |               |             |           |              |     |
|       |                     | Note to Clerk (o                          | optional):                                              |                            |                                              |                      |                                                 |            |               |             |           |              |     |
| )     |                     | If you wish to send<br>Please note that t | d a note to the court al-<br>his field is not to be use | ong with ye<br>ed as an of | our transaction, ple<br>fficial method of co | ease ente<br>mmunica | r it in the space provi<br>tion with the court. | ded.       |               |             |           |              |     |
| M     | G.                  | This field will only                      | be viewable by you an                                   | d the cour                 | t users.                                     |                      |                                                 |            |               |             |           |              |     |
|       | Α                   |                                           |                                                         |                            |                                              |                      |                                                 |            |               |             |           |              |     |
|       |                     |                                           |                                                         |                            |                                              |                      |                                                 |            |               |             |           |              |     |
|       | _                   |                                           |                                                         |                            |                                              |                      |                                                 |            | 2             |             |           |              |     |
|       | D.                  | Maximum length                            | of text is 500 character                                | s                          |                                              |                      |                                                 |            |               |             |           |              |     |
| A     |                     |                                           |                                                         |                            | (11.1.1)                                     | -                    |                                                 |            |               |             |           |              |     |

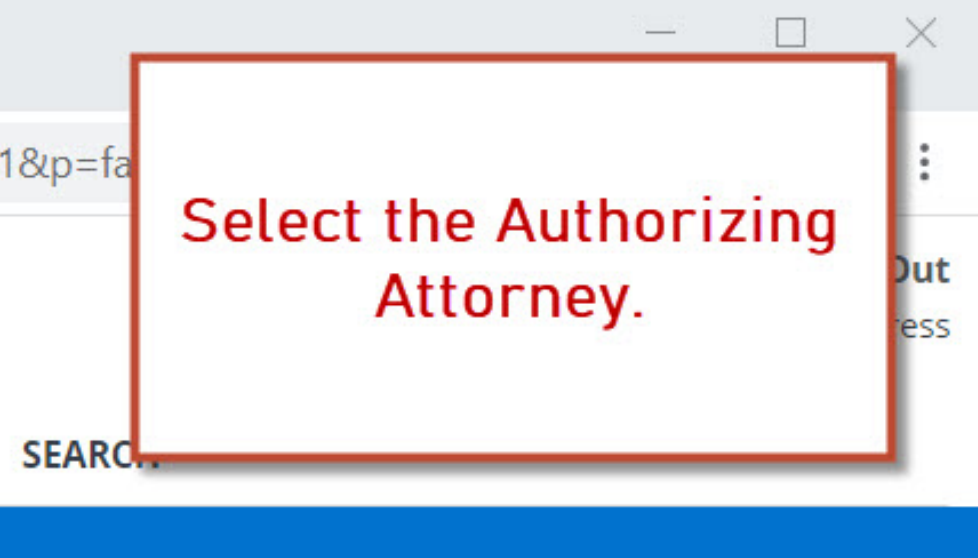

| File & ServeXpress × +                                                                                                    | — 🗆 X                              |
|----------------------------------------------------------------------------------------------------|------------------------------------|
| $\leftarrow \rightarrow C \ c$ secure.fileandservexpress.com/Home/HomeOUI.aspx?t=2&s=1&p=faterseters = 1&p=faterseters = 1&p=faterset = 1&p=faterseters = 1&p=faterseters = 1& | a :                                |
| File & Serve Xpress                                                                                                    | Add a billing reference. But ess   |
| HOME FILING & SERVICE ALERTS SEARC                                                                                                    |                                    |
| Start A Transaction Saved Transactions Scheduled Transactions                                                                                                    |                                    |
| 12/7/20 1:23 PM MST Case Documents Case Parties Review & Submit                                                                                                    |                                    |
| Authorize Transaction Transaction                                                                                                    | ID: 66164911 Cancel Save & Close 🔺 |
| Jane Doe vs Bob Smith CO Mock County District Court                                                                                                    |                                    |
| Select an individual to authorize this transaction.                                                                                                    |                                    |
| Court Authorizer Q Find Select Court Authorizer V or Other Authorizer Q Find Adam Attorney                                                                                                    |                                    |
| Delivery Options:                                                                                                    |                                    |
| I am sending these documents as "Court-Appointed Counsel/ADR".                                                                                                    |                                    |
| Add billing reference. This reference will appear on your invoice. (required)           ABC123                                                                                                    |                                    |
| Note to Clerk (optional):                                                                                                    |                                    |
| If you wish to send a note to the court along with your transaction, please enter it in the space provided.<br>Please note that this field is not to be used as an official method of communication with the court.<br>This field will only be viewable by you and the court users.                                                                                                    |                                    |
|                                                                                                    |                                    |
| Maximum length of text is 500 characters                                                                                                    | -                                  |

File & Serve Xpress

| File & ServeXpres                       | s × -                         | ÷                 |                               |                 |     |
|-----------------------------------------|-------------------------------|-------------------|-------------------------------|-----------------|-----|
| $\leftarrow \rightarrow$ C $\heartsuit$ | secure.fileandse              | ervexpress.c      | om/Home/HomeOUI.a             | aspx?t=2&s      | =18 |
| File & Sei                              | veXpress <sup>…</sup>         |                   |                               |                 |     |
|                                         |                               | HOME              | FILING & SERVICE              | ALERTS          | s   |
| Start A Transaction                     | Saved Transactions            | Scheduled Tra     | nsactions                     | 5.              |     |
| 2/7/20 1:24 PM MST                      | Case Documents Case           | e Parties Re      | view & Submit                 |                 | ĩ   |
|                                         |                               |                   |                               |                 |     |
|                                         |                               |                   |                               |                 | 1   |
| Maximum length of text                  | is 500 characters             |                   |                               |                 |     |
| Choose to submit tr                     | ansaction now or sche         | dule the tra      | nsaction for later relea      |                 |     |
| Authorize and file no                   | w                             | cule the tra      | insaction for later relea     | ise.            |     |
| O Authorize and file on                 |                               |                   |                               |                 |     |
|                                         | at : AM 🗸                     | (mm/dd/yyyy) a    | t (hh:mm) MT                  |                 |     |
|                                         |                               |                   |                               |                 |     |
| MPORTANT.Your transact                  | ion has not yet been submitte | ed. You will next | be asked to review and submit | your transactio | n.  |
| Next                                    |                               |                   |                               |                 |     |
|                                         |                               |                   |                               |                 |     |
|                                         |                               |                   |                               |                 |     |
| File & Serve                            | About File & Serv             | veXpress   R      | esource Center   FAQs         | Terms &         |     |
| Xpress                                  | Conditions Priv               | acy               | All rights recorded           |                 |     |
|                                         | © 2020 File & Ser             | verpress, LLC     | All fights reserved.          |                 |     |

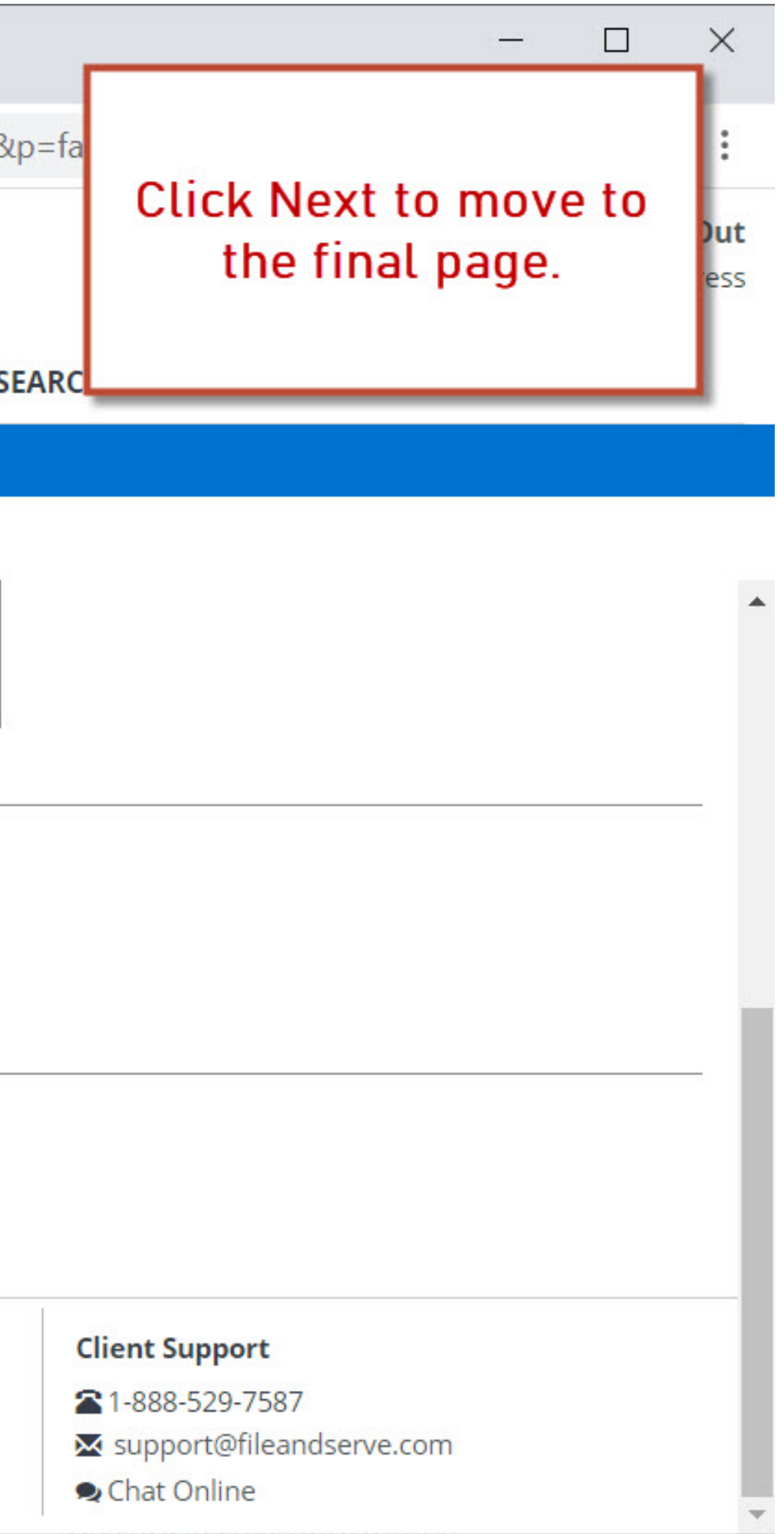

| File & ServeXpres                                                                                                 | ss ×               | +               |                                                                               |                                                                                                    |
|----------------------------------------------------------------------------------------------------|--------------------|-----------------|-------------------------------------------------------------------------------|----------------------------------------------------------------------------------------------------|
| $\leftarrow \rightarrow$ G $\heartsuit$                                                                           | secure.fileand     | dservexpress.co | om/Home/HomeOl                                                                | JI.aspx?t=2&s=1&բ                                                                                                    |
| File & Ser                                                                                                    | rveXpress          | TM              |                                                                               |                                                                                                    |
|                                                                                                    |                    | HOME            | FILING & SERVIC                                                               | ALERTS SE                                                                                                    |
| Start A Transaction                                                                                               | Saved Transactions | Scheduled Tra   | nsactions                                                                     |                                                                                                    |
| 12/7/20 1-24 PM MST                                                                                               | Case Documents C   | asa Partias Par | view & Submit                                                                 |                                                                                                    |
| Peview and Submit                                                                                                 | Case Documents C   | ase Parties Rev |                                                                               | Transac                                                                                                    |
| File & ServeXpress Transa<br>Submitted by:<br>Authorized by:<br>Court:<br>Case Class:<br>Case Type:<br>Case Name: | action ID:         |                 | 6616491<br>Keith For<br>Adam At<br>CO Mock<br>Domesti<br>Legal Se<br>Jane Doe | 1<br>ote, File & ServeXpress<br>torney, Demo Law Firm A<br>c County District Court<br>c Relations<br>paration<br>e vs Bob Smith |
| Transaction Option:<br>Billing Reference:                                                                         |                    |                 | Originati<br>ABC123                                                           | ing Event<br>Edit                                                                                                    |
| Documents List Edit                                                                                               |                    |                 |                                                                               |                                                                                                    |
| 1 Document(s)                                                                                                    |                    |                 |                                                                               |                                                                                                    |
| Originating Document, 1                                                                                           | Pages              |                 |                                                                               |                                                                                                    |
| Petition for Dissolution                                                                                          |                    |                 | Public                                                                        | \$194.00                                                                                                    |
| Document title:<br>Complaint                                                                                      |                    |                 |                                                                               |                                                                                                    |

|         |                                         | $\times$        |
|---------|-----------------------------------------|-----------------|
| o=fa    | Review the details of your transaction. | :<br>Out<br>ess |
|         |                                         |                 |
|         |                                         |                 |
|         |                                         | 1               |
| tion II | 0: 66164911 Cancel Save & Close         | *               |
|         |                                         |                 |
|         |                                         |                 |
| -       |                                         |                 |
| Edit    |                                         |                 |
|         |                                         |                 |
|         |                                         |                 |
|         |                                         |                 |
|         |                                         |                 |
|         |                                         |                 |
|         |                                         |                 |
|         |                                         |                 |
|         | PDF Format   Original Format<br>Linked: |                 |
|         |                                         |                 |
|         |                                         | -               |

| File & ServeXpress                                                 | ×                                                        | +                                                           |                        |         |   |  |  |  |  |
|--------------------------------------------------------------------|----------------------------------------------------------|-------------------------------------------------------------|------------------------|---------|---|--|--|--|--|
| ← → C ☆ 🌢 secure.fileandservexpress.com/Home/HomeOUI.aspx?t=2&s=18 |                                                          |                                                             |                        |         |   |  |  |  |  |
| File & Serve Xpress                                                |                                                          |                                                             |                        |         |   |  |  |  |  |
|                                                                    |                                                          | HOME                                                        | FILING & SERVICE       | ALERTS  | S |  |  |  |  |
| Start A Transaction                                                | Saved Transactions                                       | Scheduled Tra                                               | insactions             |         |   |  |  |  |  |
| 12/7/20 1:25 PM MST Ca                                             | se Documents Cas                                         | se Parties Rev                                              | view & Submit          |         |   |  |  |  |  |
| Document title:<br>Complaint                                       |                                                          |                                                             | N. 24                  |         |   |  |  |  |  |
| Close All                                                          |                                                          |                                                             |                        |         |   |  |  |  |  |
| Sending Parties (1) Edit                                           |                                                          |                                                             |                        |         |   |  |  |  |  |
| Darty                                                              | Attorney                                                 |                                                             |                        |         |   |  |  |  |  |
| Doe lane (pending)                                                 | Attorney Adam Demo Law                                   | v Firm A                                                    |                        |         |   |  |  |  |  |
| Case Parties Edit                                                  | Accorney, Addin Denio Lav                                |                                                             |                        |         |   |  |  |  |  |
|                                                                    |                                                          |                                                             |                        |         |   |  |  |  |  |
| Party                                                              | Attorney Fi                                              | rm<br>First A                                               |                        |         |   |  |  |  |  |
| Doe, Jane (pending)                                                | Attorney, Adam Demo La                                   | aw Firm A                                                   |                        |         |   |  |  |  |  |
| Smith, Bob (pending,                                               | Pro Se-                                                  |                                                             |                        |         |   |  |  |  |  |
| IMPORTANT: Your tran<br>When you have fit                          | ed reviewing, select                                     | been submit<br>Submit Trans                                 | ted.<br>saction below. |         |   |  |  |  |  |
| File & Serve<br>Xpress                                             | About File & Ser<br>Conditions   Pri<br>© 2020 File & Se | <b>veXpress</b>   <b>R</b><br><b>vacy</b><br>rveXpress, LLC | esource Center   FAQs  | Terms & |   |  |  |  |  |

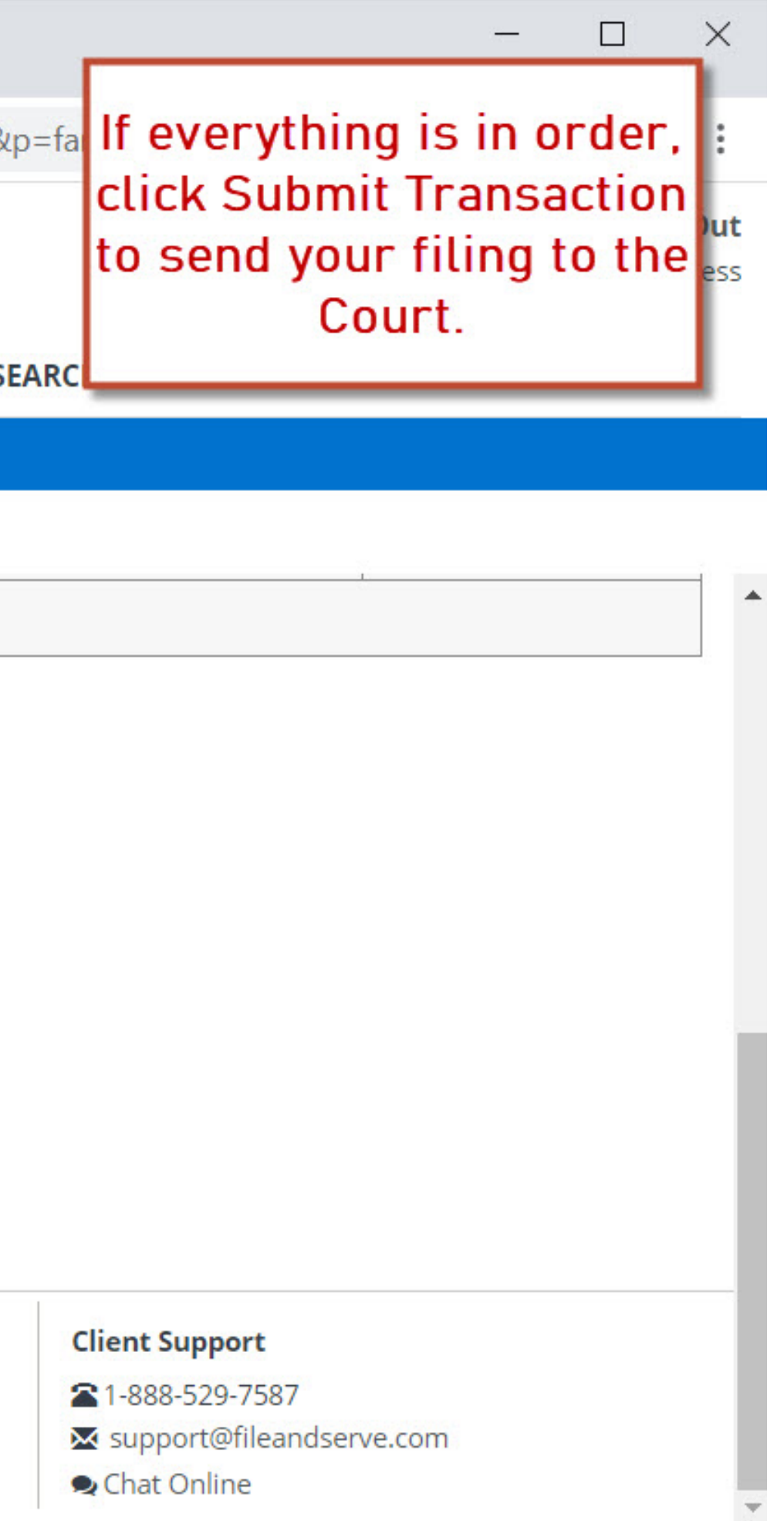

| $\leftrightarrow \rightarrow \circ \diamond$<br>File & Ser                  | secure.fileand     | ·<br>lservexpress.co | om/Home/HomeOUI.                | aspx?t=2&s=1&p                                                                                  |  |
|-----------------------------------------------------------------------------|--------------------|----------------------|---------------------------------|-------------------------------------------------------------------------------------------------|--|
|                                                                             | 5                  | HOME                 | FILING & SERVICE                | ALERTS SE                                                                                       |  |
| Start A Transaction                                                         | Saved Transactions | Scheduled Tra        | nsactions                       |                                                                                                 |  |
| File & ServeXpress Transa<br>Submitted by:<br>Authorized by:                | ction ID:          | Fil                  | e & ServeXpress Trans           | 4911<br>Epote, File & ServeXpres<br>Attorney, Demo Law Fir                                      |  |
| Authorize and file on:<br>Court:<br>Case Class:<br>Case Type:<br>Case Name: |                    |                      | CO M<br>Dome<br>Legal<br>Jane D | CO Mock County District Cour<br>Domestic Relations<br>Legal Separation<br>Jane Doe vs Bob Smith |  |
| Transaction Option:<br>Billing Reference:                                   |                    |                      |                                 | Originating Event<br>ABC123                                                                     |  |
| Documents List 1 Document(s)                                                |                    |                      |                                 |                                                                                                 |  |
| Originating Document, 1                                                     | Pages              |                      |                                 |                                                                                                 |  |
| Document Type:<br>Petition for Dissolution                                  |                    |                      | Access:<br>Public               | Statutory Fee                                                                                   |  |

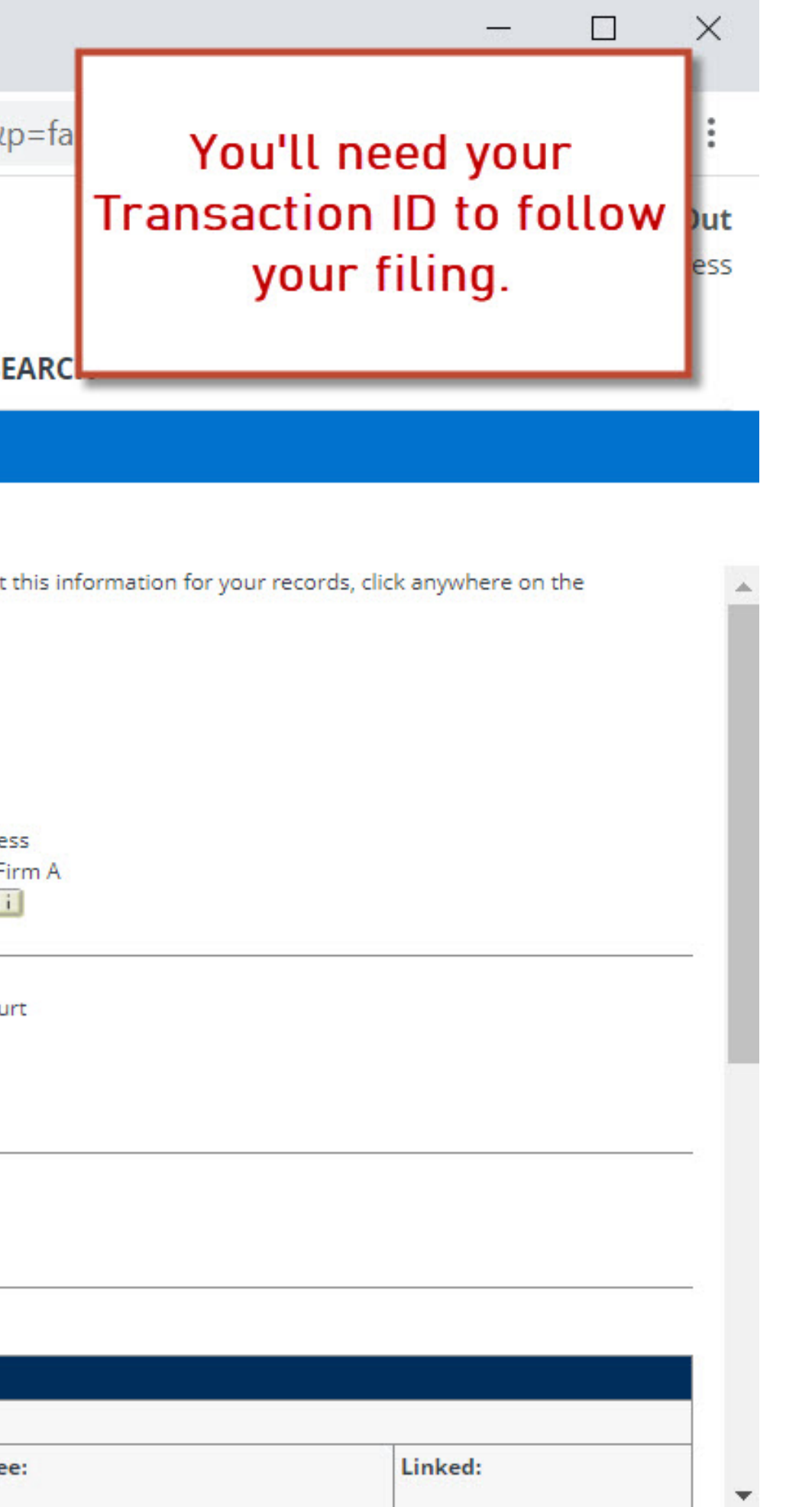

# Where's My Case Number?

#### The transaction is submitted to the clerk for review and acceptance

- news case on File & ServeXpress
- access the case number
- other types of documents

File & Serve Xpress

When a clerk assigns a new case number, a confirmation is issued with your case number

On the next business day users will find their

Users may also be able to search the Court's Register of Actions with a case name search to

Users will need to access the Court's Register of Actions to download a copy of the initiating date stamped documents just as they do currently for

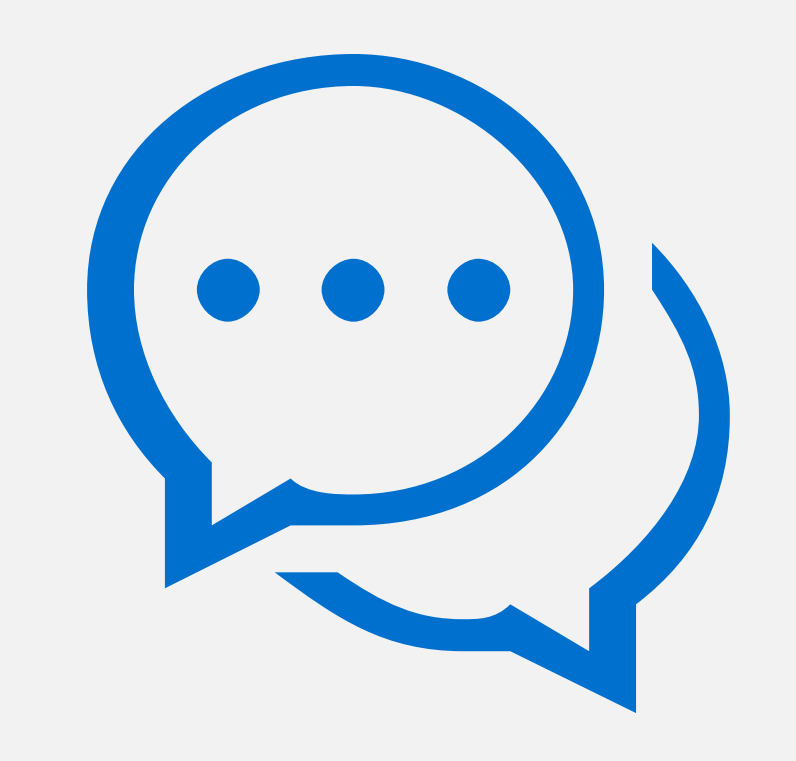

### **ANY QUESTIONS?**

## **Customer Support**

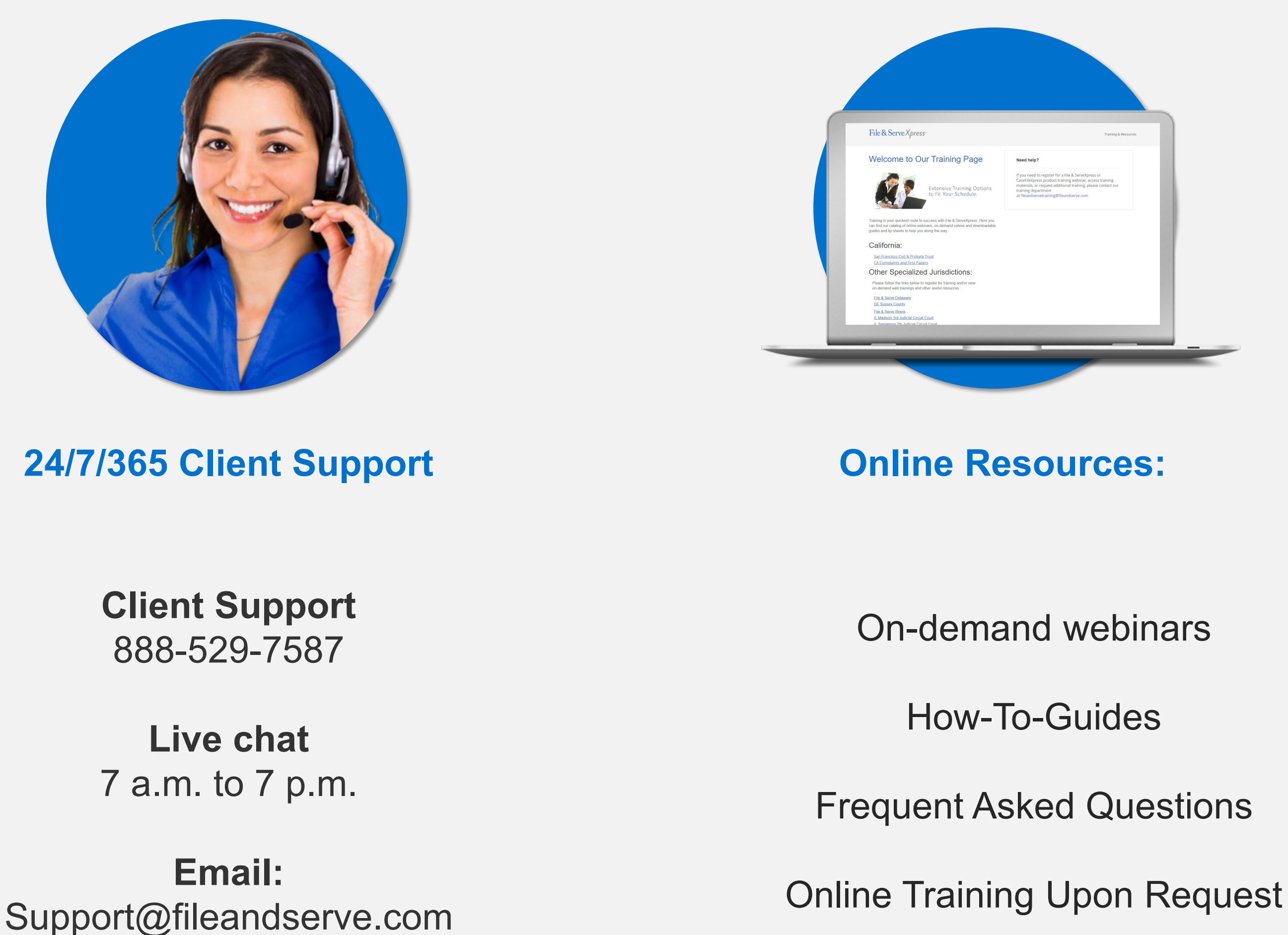

© 2020 File & ServeXpress – not to be shared or reproduced without permission

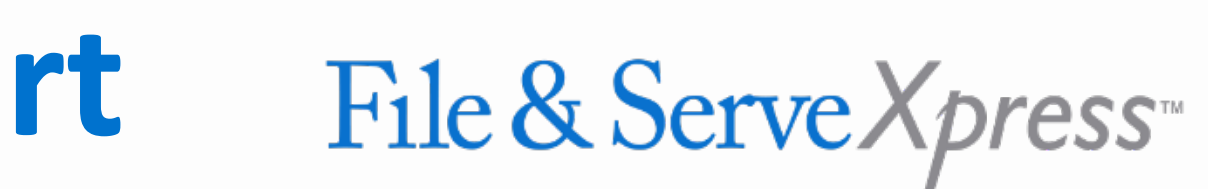

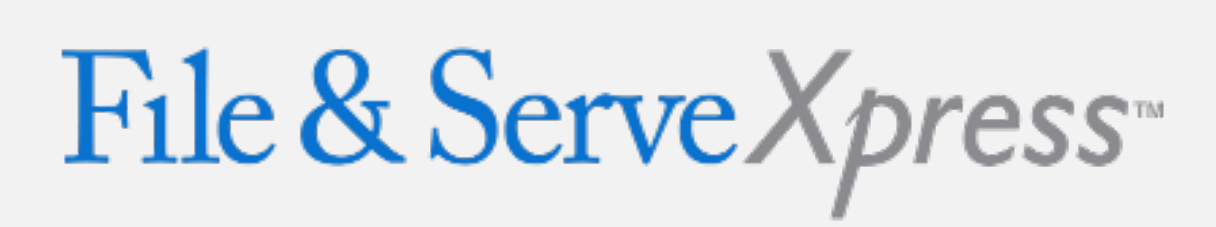

## THANK YOU

www.FileandServeXpress.com

- in linkedin.com/file-&-servexpress
- facebook.com/FileandServeXpress
- twitter.com/fileservexpress
- Instagram.com/fileservexpress/

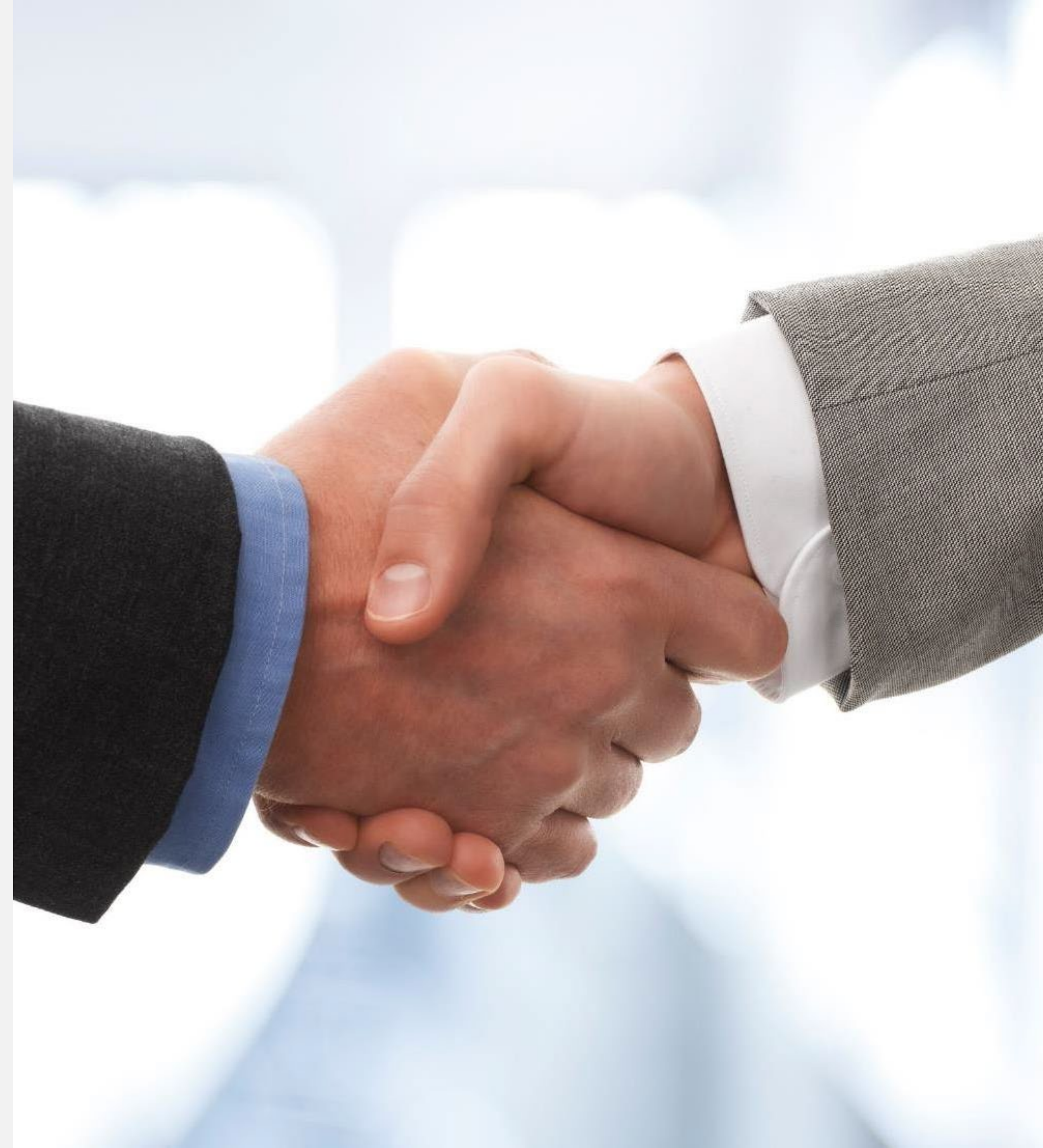